# **Operating Instructions**

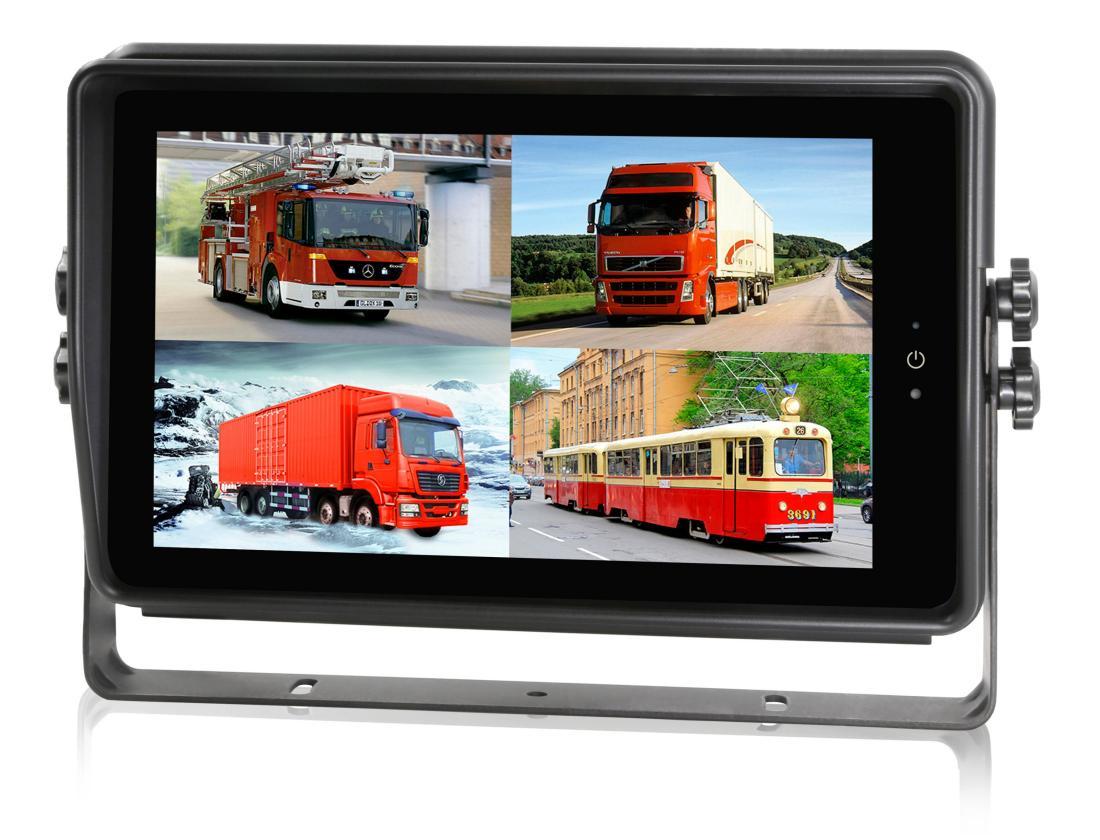

#### 10" HD Digital LCD Color Monitor

Please read all instructions before using the product, and keep the manual for future reference.

The product may differ from the manual description according to the upgraded.

S/W version or performance, and it may be altered without notice.

| 1. Precautions                      | 1  |
|-------------------------------------|----|
| 2. Features and Specifications      | 3  |
| 3. Accessories                      | 4  |
| 4. Parts Identification             | 5  |
| 5. Connections                      | 7  |
| 6. Menu Operation                   | 8  |
| 6.1 IR Remote Control               | 8  |
| 6.2 Touch Screen Function           | 9  |
| 7. Menu                             | 9  |
| 7.1 Menu Introduction               | 9  |
| 7.2 Menu Lock                       | 11 |
| 7.3 Keyboard Instruction            | 12 |
| 7.4 Manual Recording                | 14 |
| 7.5 Video Playback                  | 14 |
| 7.6 Log                             |    |
| 7.7 Display Mode Switch             | 16 |
| 7.8 System Setting                  | 17 |
| 7.9 Disk Management                 | 17 |
| 7.10 Volume                         | 18 |
| 8. Record Setting                   | 19 |
| 8.1 Power-on Recording              | 19 |
| 8.2 Cyclic Recording                | 20 |
| 8.3 Event Recording                 | 20 |
| 8.4 Video Quality                   | 21 |
| 8.5 Video recording / audio channel | 23 |
| 8.6 Event Duration                  | 23 |
| 8.7 File Length                     | 24 |

## contents

|    | 8.8 G-force Sensitivity                   | .24  |
|----|-------------------------------------------|------|
|    | 8.9 File Type                             | 25   |
| 9. | Display                                   | . 25 |
|    | 9.1 Camera Display Setting                | .25  |
|    | 9.2 Camera Name Setting                   | . 26 |
|    | 9.3 System Language Setting               | 26   |
|    | 9.4 Audio Out                             | . 27 |
|    | 9.5 OSD Display                           | 27   |
|    | 9.6 Menu on                               | . 28 |
|    | 9.7 Speed                                 | .29  |
|    | 9.8 GPS                                   | .29  |
|    | 9.9 Mirror                                | . 30 |
|    | 9.10 Backlight                            | .31  |
| 10 | . Network                                 | .32  |
|    | 10.1 Wi-Fi Network Setup and Server Setup | . 32 |
|    | 10.2 2G/3G/4G Control and Setup           | . 34 |
|    | 10.3 AP Internet Setup                    | 36   |
|    | 10.4 Network Status                       | .36  |
|    | 10.5 Server                               | .38  |
|    | 10.6 File Upload                          | .38  |
|    | 10.7 RTSP Streaming                       | .40  |
|    | 10.8 Ministry Standard                    | .41  |
|    | 10.9 FTP Server Setting                   | . 41 |
| 11 | System                                    | . 42 |
|    | 11.1 Log in setting                       | .42  |
|    | 11.2 License Plate Number                 | .43  |
|    | 11.3 System Time                          | .43  |
|    | 11.4 Scheduled Recording                  | .46  |
|    | 11.5 Exception                            | .47  |
|    |                                           |      |

| 11.6 ACC                                         | 48 |
|--------------------------------------------------|----|
| 11.7 Alarm                                       | 48 |
| 11.8 Update                                      | 51 |
| 11.9 Configuration                               | 53 |
| 11.10 System Information                         | 54 |
| 11.11 AI configuration                           | 54 |
| 11.11.1 ADAS                                     | 54 |
| 11.11.2 DMS                                      | 60 |
| 11.11.3 BSD                                      | 65 |
| 11.11.4 APC                                      | 68 |
| Appendix: Frequently Asked Questions and Answers | 68 |

# 1. Precautions

- Storage and Keeping
- Do not expose the monitor to excessive heat or coldness. Storage temperature is -30°C ~+80°C; Operating temperature is -20°C~+70°C; Humidity is Rh90%.
- 2) Never use this device near a bathtub, wash basin, kitchen, damp basement, swimming pool or similar places.
- 3) Never use this device in the environment with excessive moisture, dust or smoke.
- 4) Avoid dropping or striking.
- 5) Never use this device in enclosed spaces, areas with excessive vibration or subject to severe impacts.
- 6) Never puncture, scratch or use abrasive cleaning materials on this device.
- 7) Do not place cables where they may be pinched or stepped on.
- 8) Leave at least a 2" space between the monitor and walls, cabinets or other objects to allow adequate air circulation around the device.
- 9) Waterproof grade: IP66.

#### • Operating Precautions

- 10) The device can be powered by DC power 10V 32V (e.g. 12V or 24V ACC).
- 11) Make sure all cables are connected properly, and check the polarity, as improper cable connections may damage the monitor. Remove the power cable connections when you do not intend to use the device.

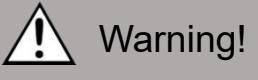

- 1. High voltage is present within the monitor. The opening of the case should be by professionals.
- 2. Do not watch the video while driving unless you are monitoring the display.

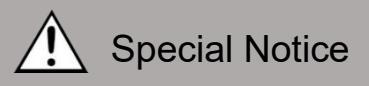

Occasionally, a few highlights or dark spots may occur on the LCD screen. This is a very common phenomenon in active matrix display technology, and doesn't necessarily indicate any defects or faults.

Never try to repair this device by yourself. In case of any problems, please turn off the display at once and notify our company or the authorized dealer. The monitor is a complex device, and any disassembly or modification may lead to damage and void the warranty.

#### Maintenance

- 1) Remove all the cable connections from the monitor before cleaning the device.
- 2) Use a mild household detergent and clean the unit with a slightly damp, soft cloth.
- 3) Never use strong solvents such as thinner or benzine, as they might damage the finish of the device.

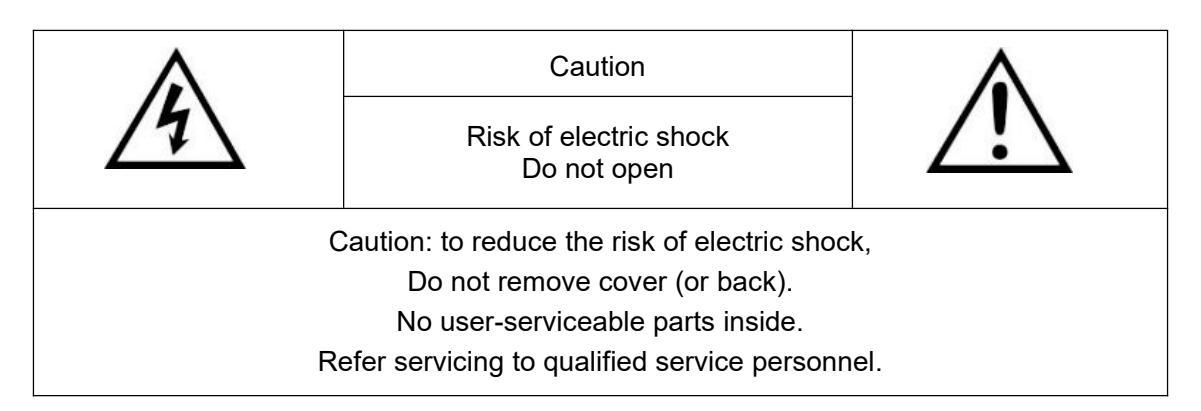

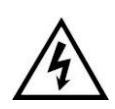

This symbol is intended to alert the user to the presence of uninsulated "dangerous voltage" within the product's enclosure that may be of sufficient magnitude to constitute risk of electric shock to persons.

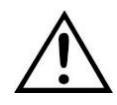

This symbol is intended to alert the user to the presence of important operating and maintenance (servicing) instructions in the literature accompanying the appliance.

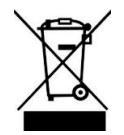

This symbol is intended to alert the user to disposing of electrical and electronic items in separate collection facilities for recovery and recycling.

#### CAUTION

You are cautioned that any changes or modifications not expressly approved in this manual could void your warrantee and necessitate expensive repairs.

# 2. Features and Specifications

- 1) 10" HD quad-view monitor, and resolution is 1024 x 600.
- 2) Support 4 HD camera inputs and split-view display mode.
- 3) Multiple video formats available: 1080P30/1080P25/720P30/720P25/PAL/NTSC.
- 4) Many display modes available.
- 5) Each channel supports independent image adjustment for horizontal-mirror, vertical-mirror view display.
- 6) Support capacitive touch screen with gestures detection; iconic menu operation.
- 7) Support remote operation.
- 8) Five trigger wires, with trigger display image, delay and priority adjustable.
- 9) Adjustable parking lines available.
- 10) Support 60-level manual adjustment of the LCD backlight.
- 11) Multiple languages available(English, Russian, Chinese).
- 12) With 1.5W speaker.
- 13) Wide voltage input: 10 32V; Support 12V or 24V automobile battery; with short circuit protection.
- 14) Supports up to 2 micro SD cards (max 512G per card) and one SSD (max 2TB) for recording, supports 4 channels of audio and video synchronous recording, and supports event triggered recording.
- 15) Supports WLAN, users can log into the web interface through a browser for preview and configurations.
- 16) Applicable to indoor / outdoor security systems, vehicle and ship surveillance.
- 17) Compliance with CE/FCC standards.

## 3. Accessories

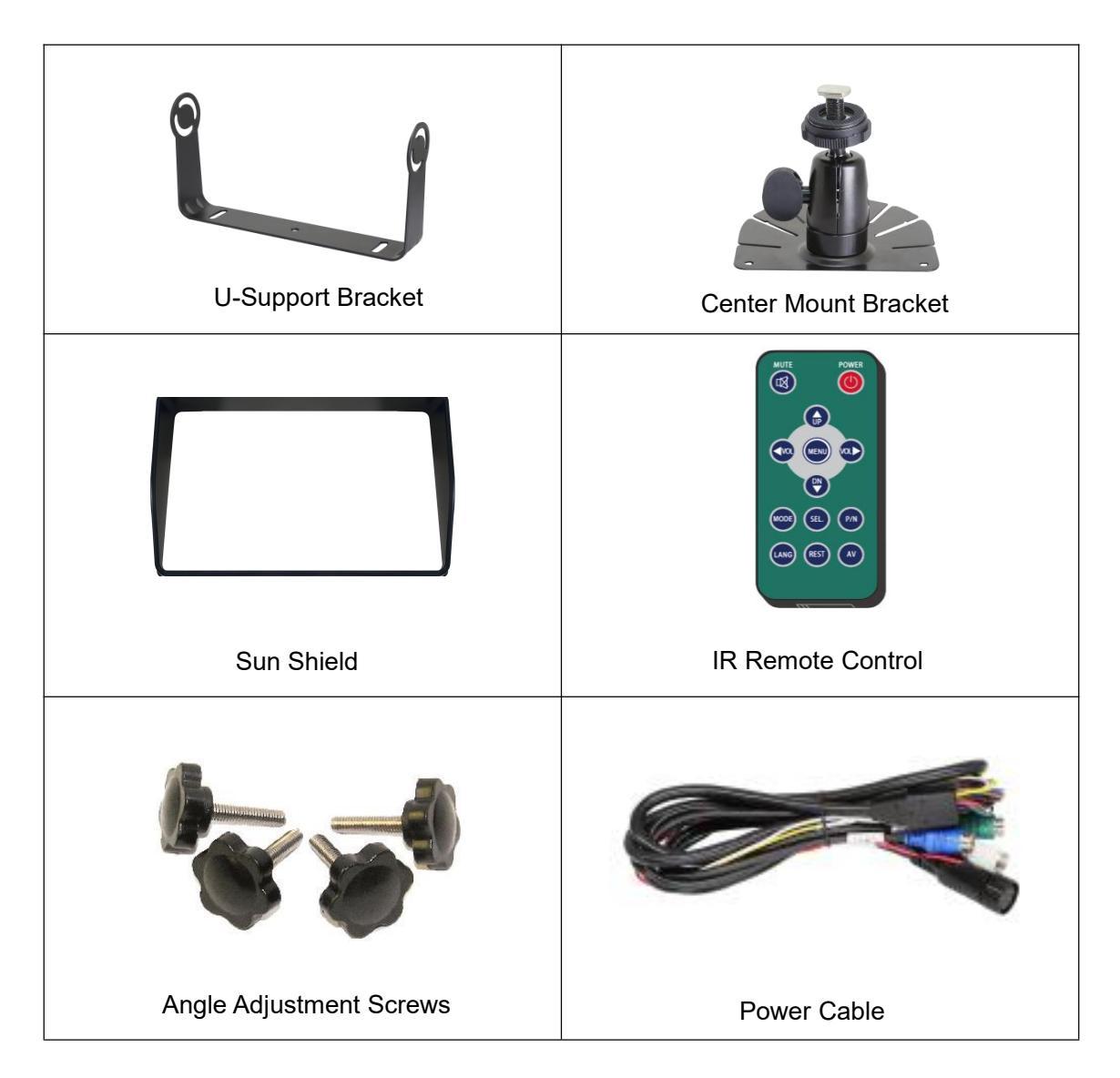

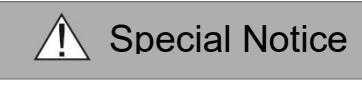

Accessory supply may be different for different application.

# 4. Parts Identification

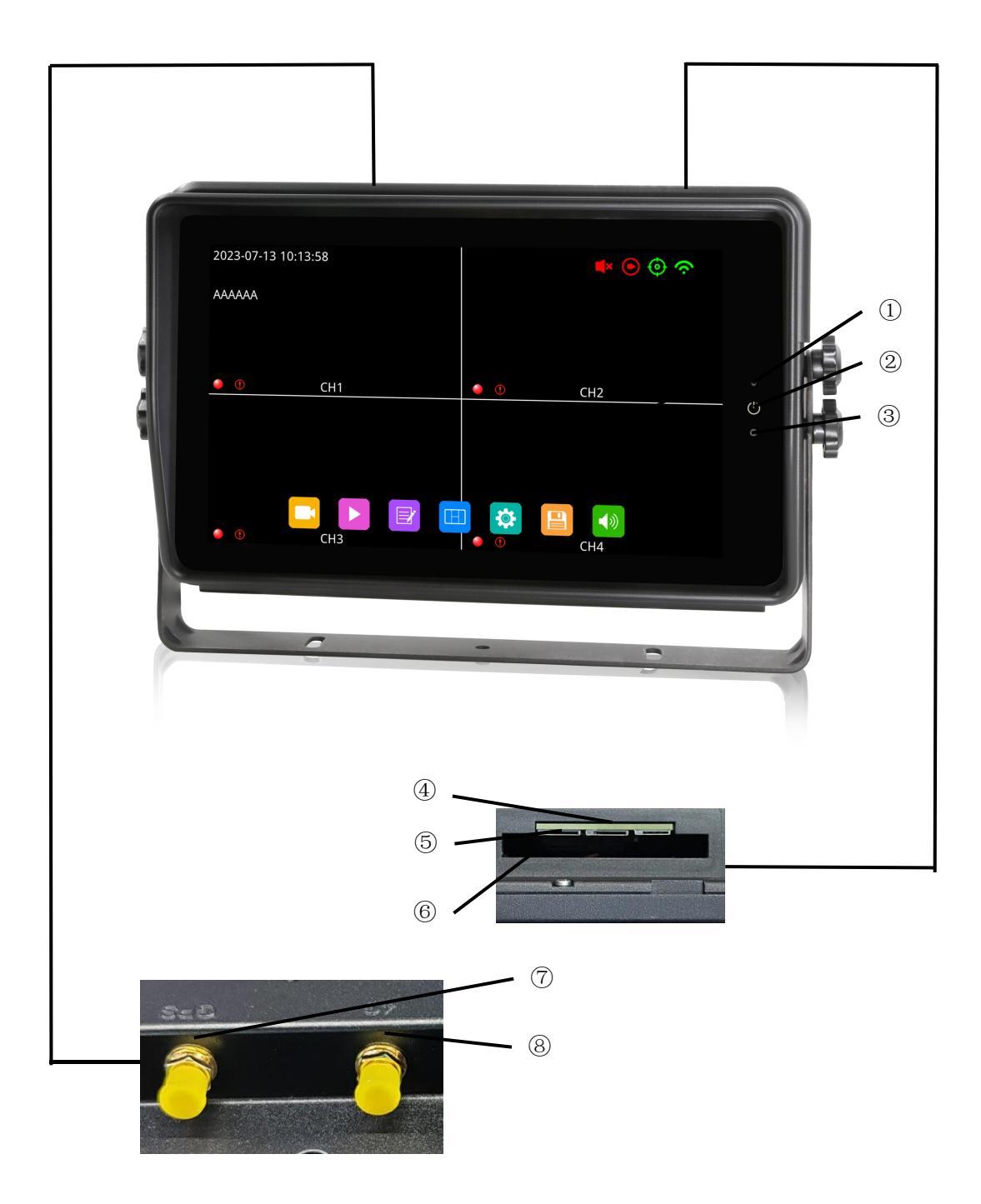

- $\textcircled{1}\mathsf{LDR}$
- 2 Power Key
- ③ Remote Receiver
- 0 Reserve
- 5 Micro SD Slot
- 6 SSD Slot

When inserting the SSD, please pay attention to the insertion direction to prevent damage to the slot, as shown in the following diagram:

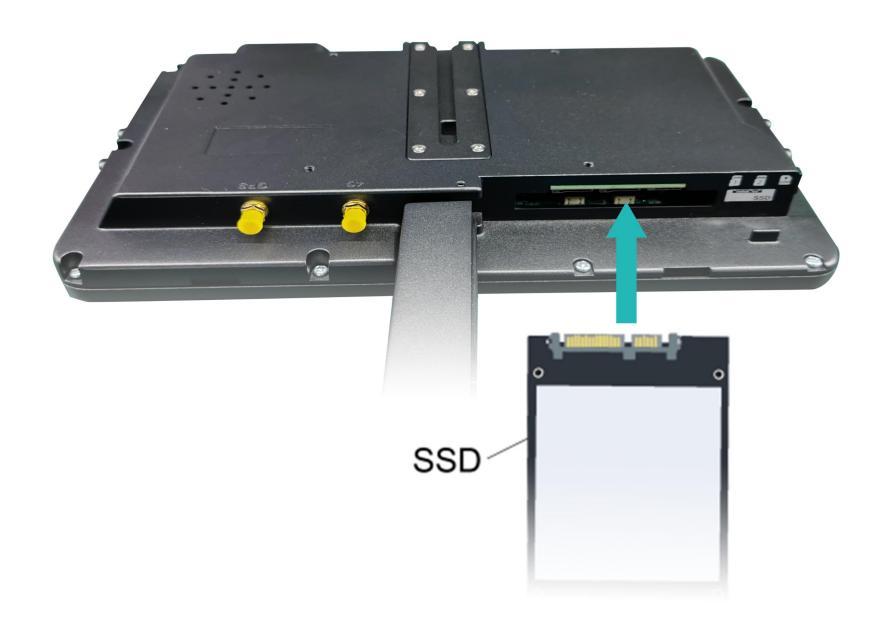

0 GPS Antenna interface.

(8) 4G Antenna interface.

# 5. Connections

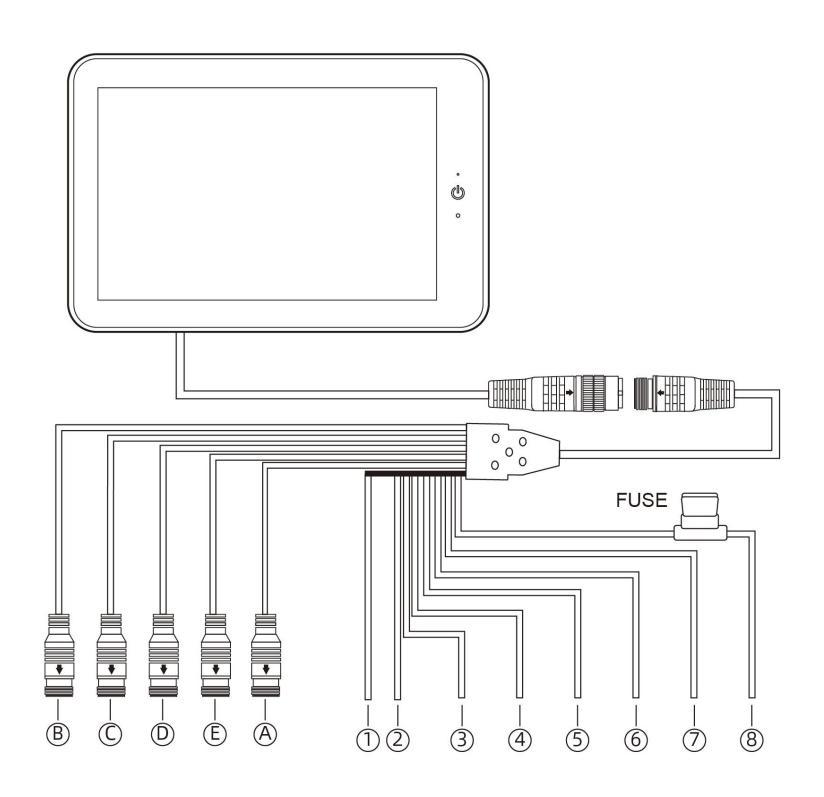

(A) Black 5P: USB Output, along with USB to CVBS conversion cable for CVBS output.

- (B) White 4P male for Camera 1.
- (C) Blue 4P male for Camera 2.
- (D) Green 4P male for Camera 3.
- (E) Brown 4P male for Camera 4.

<sup>①</sup>Single white wire to positive power wire of Camera 1.

 $\ensuremath{ @ \text{Single} }$  blue wire to positive power wire of Camera 2.

 $\ensuremath{\textcircled{\texttt{S}}}$  Single green wire to positive power wire of Camera 3.

Single brown wire to positive power wire of Camera 4.

Single yellow wire to positive power wire of Camera Split.

© Single orange wire to vehicle ACC.

⑦Single black wire to GND.

<sup>®</sup>Single red wire to power wire of DC: 10-32V.

# 6. Menu Operation 6.1 IR Remote Control

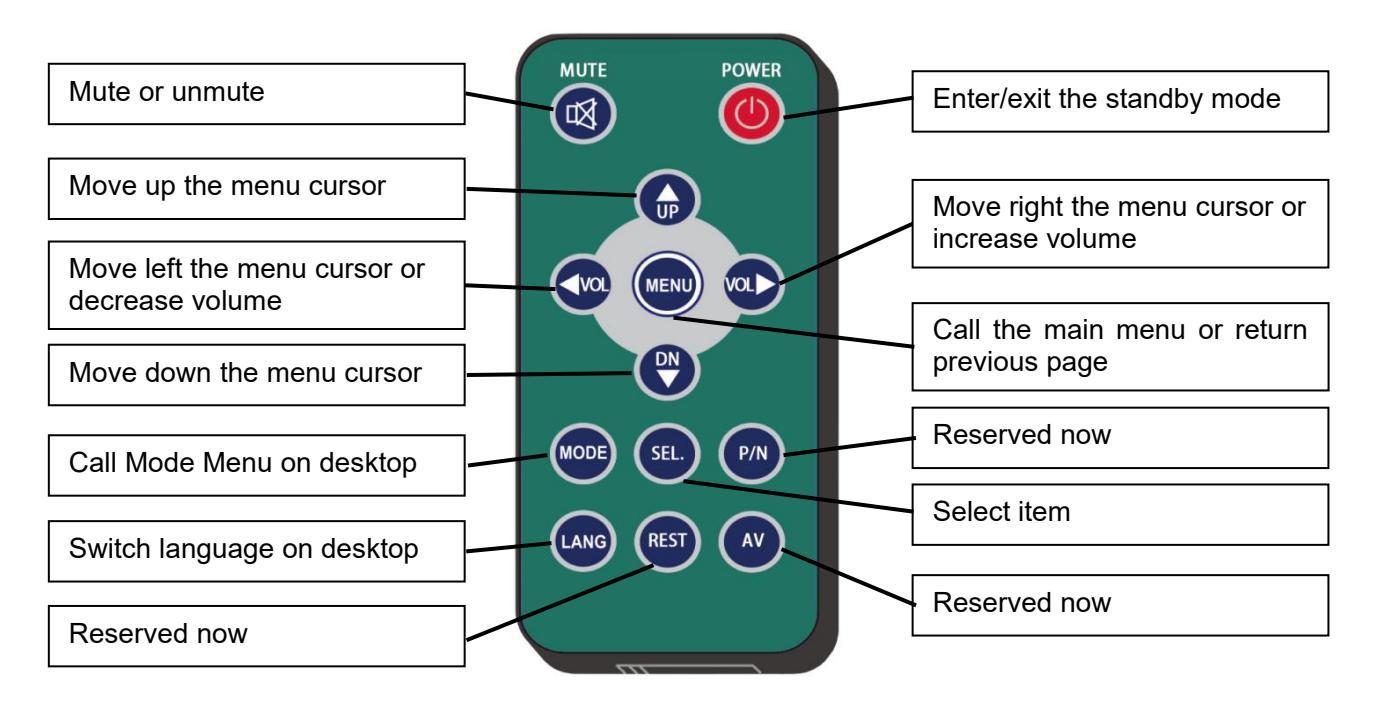

**Remote Control** 

• MUTE:

Mute or unmute the monitor.

• Power:

Enter or exit the standby mode.

• VOL 🗅 :

Open the volume adjustment menu; Move right the menu cursor.

• VOL <

Open the volume adjustment menu; Move left the menu cursor.

• UP:

Move up the menu cursor.

- DOWN: Move down the menu cursor.
- MENU: Call the main menu or return previous page.

• MODE:

Call Mode Menu on desktop.

- LANG: Switch to different languages on desktop.
- SEL.: Select item.

## 6.2 Touch Screen Function

When the display shows a split mode and hides the menu, double clicking on one channel will switch to the single screen of that channel. Click again to return to the original split screen. Other menu operation please refer to the corresponding sections.

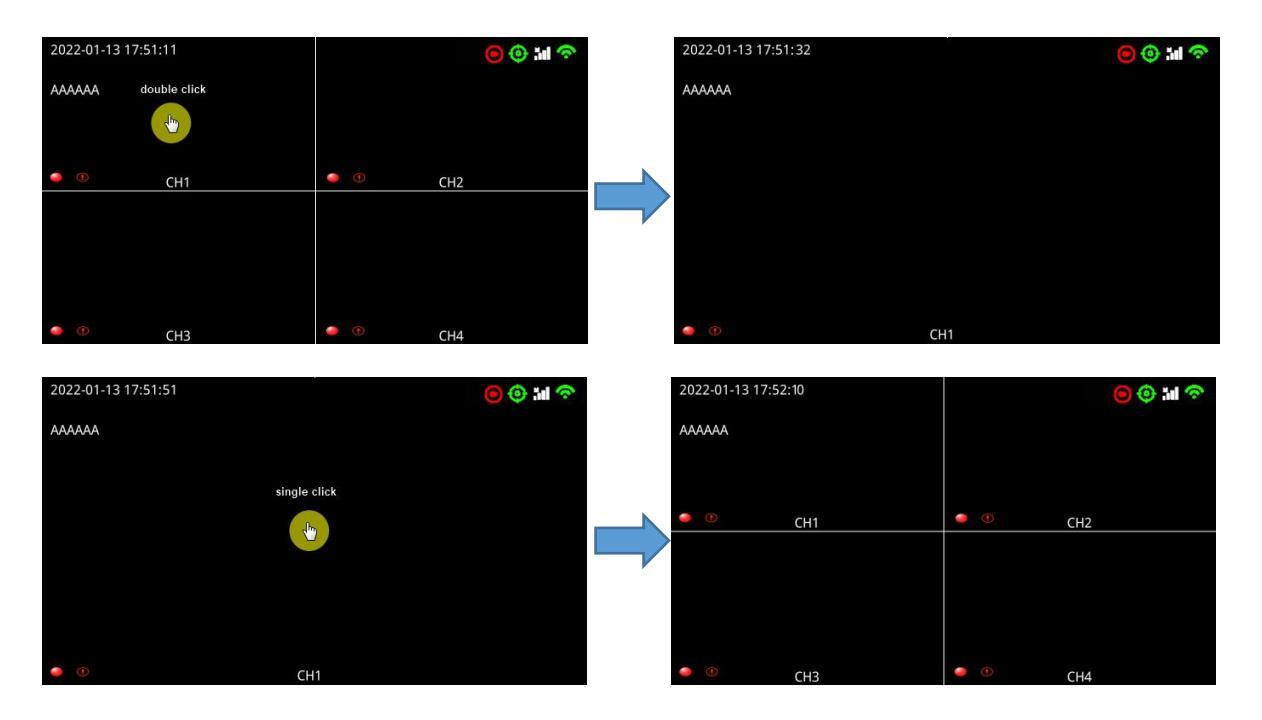

## **7. Menu** 7.1 Menu Introduction

Before logging in, press the [MENU] button on the remote control or click on the bottom area of the touch screen, and the LCD screen will display the menu interface. To access the detail contents of the menu, we need to log in first. After logging in, you will have access to all configurations.

| 2022-01-13 17:5 | 52:10 |          | 0   | ) in 🤝 |
|-----------------|-------|----------|-----|--------|
| AAAAAA          |       |          |     |        |
|                 |       |          |     |        |
| •               | CH1   | <b>)</b> | CH2 |        |
|                 |       |          |     |        |
|                 |       |          |     |        |
|                 |       |          |     |        |
|                 | СНЗ   | ۰ (1)    | CH4 |        |

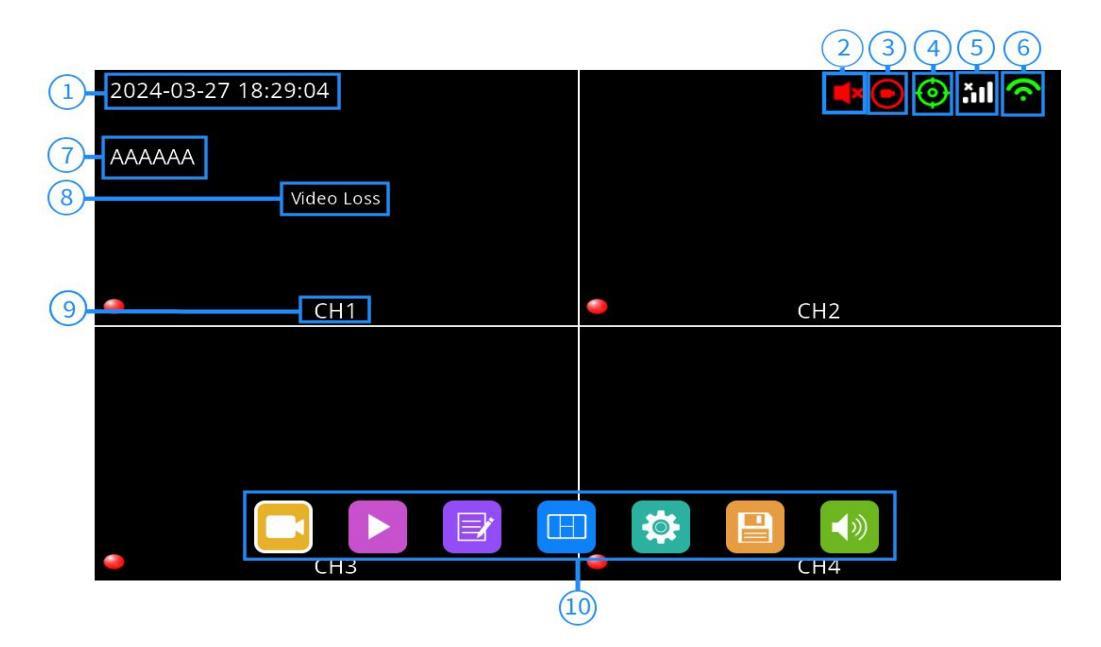

- ① System time
- ② Mute icon (appears when device is muted)
- 3 Record icon
- 4 GPS signal icon: flickering when connecting, long lit when connected
- ⑤ 2G/3G/4G
- 6 WLAN icon
- $\textcircled{\sc 0}$  License plate number
- 8 Video loss warning
- 9 Channel name
- ${\scriptstyle \textcircled{(0)}}$  Menu zone: Click to show the menu icon

#### 7.2 Menu Lock

| 2022-01-13 1 | 7:51:59  |        |     | 🖲 💿 🖬 🗢 |
|--------------|----------|--------|-----|---------|
| ААААА        |          |        |     |         |
|              |          | Login  |     |         |
|              | Username |        | )   |         |
|              | Password |        | )   |         |
|              | ОК       | Cancel | l l |         |
|              |          |        |     |         |
|              | СНЗ      |        | CH4 |         |

- Two types of menu access: administrator access and guest access
- User permission list

|                  | Administrator | Guest                                                |
|------------------|---------------|------------------------------------------------------|
| Username         | admin         | guest                                                |
| Default password | 123           | 321                                                  |
| Menu access      | all           | Only play menu, display mode menu and<br>volume menu |
|                  | 🗖 🖪 🗃 🛄 🚳     | N 🛄 💌                                                |

• Username cannot be changed, but the password can be changed. Guests do not have access to the settings menu, so password changing is not available. (For changing passwords, please refer to the following instructions)

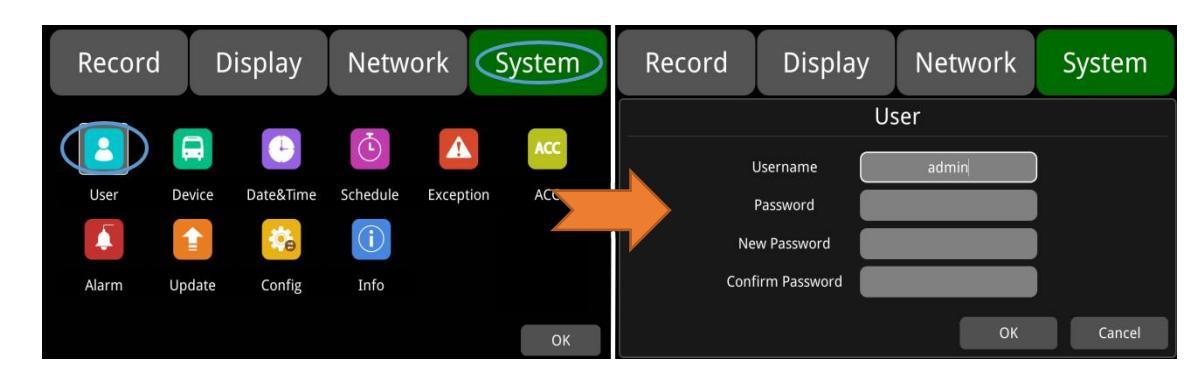

• Username admin and password are required to change the menu lock status. Below figure shows how to change the menu lock status from "on" to "off".

| Record Dis | play Network | s System | Record   | Display          | Network | System |
|------------|--------------|----------|----------|------------------|---------|--------|
|            | Menu On      |          |          | <br>Log          |         |        |
| 30s        | 60s 120s     | Always   | Us<br>Pa | ername<br>ssword | Cancel  |        |
|            |              | K Cancel | Men      | u Lock Off       | ок      | Cancel |

 When the menu lock status is "on", we need to enter the username admin and password to access the "Record", "Play", "Log", "Settings", "Disk" and other menus. Username guest and password will only allow access to the "Play" menu. "Layer switching" and "volume adjustment" are open without the need to input any information. When the menu lock status is "off", no username and password are needed to enter all menu setting.

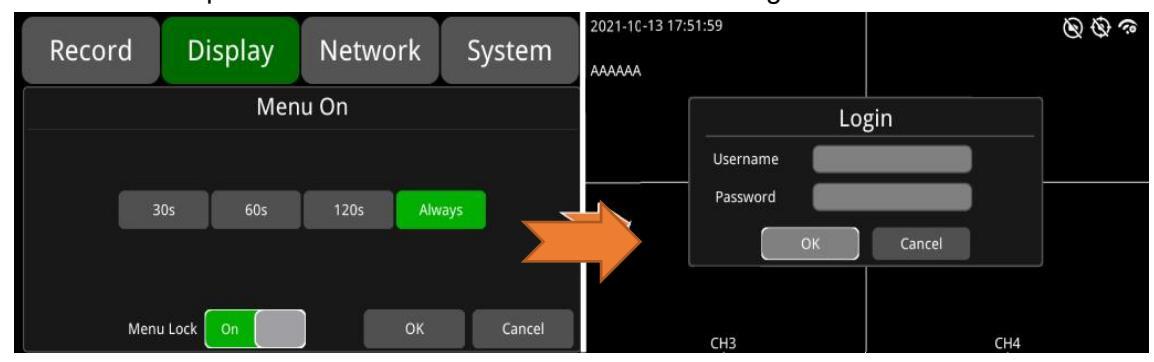

## 7.3 Keyboard Instruction

Switch to numbers

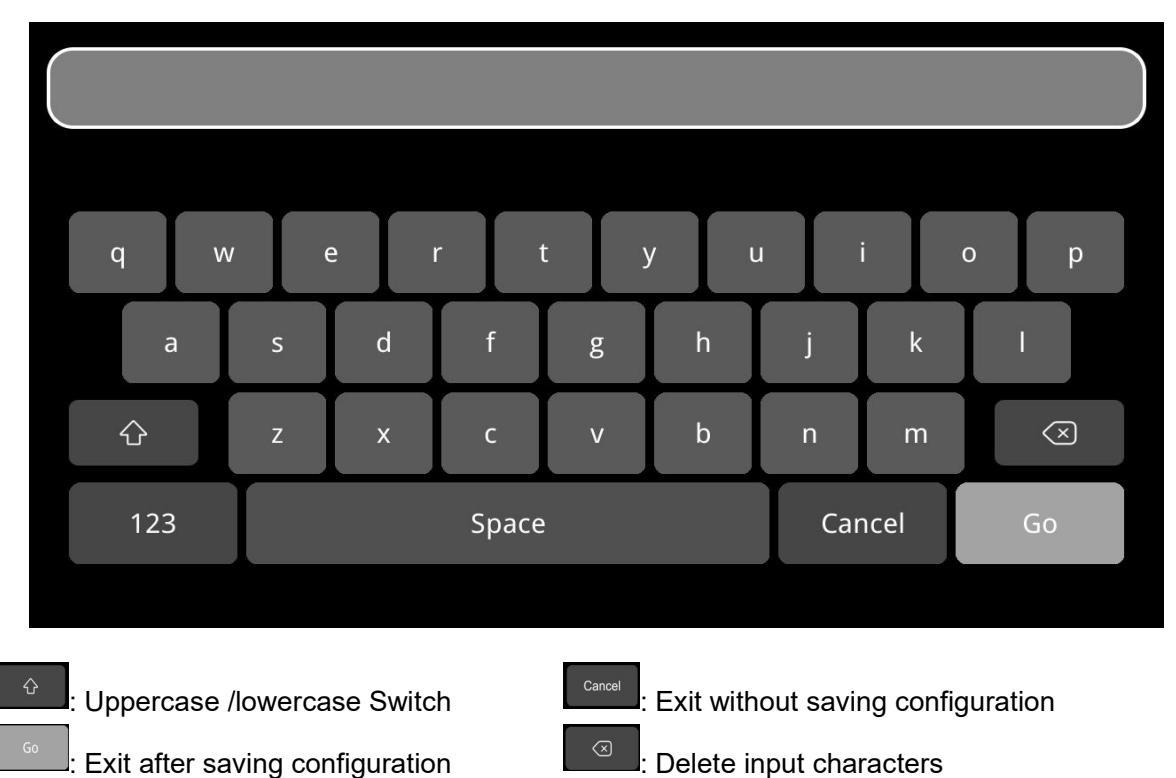

12

Switch to English

: Switch to special characters

#### **Character Switching:**

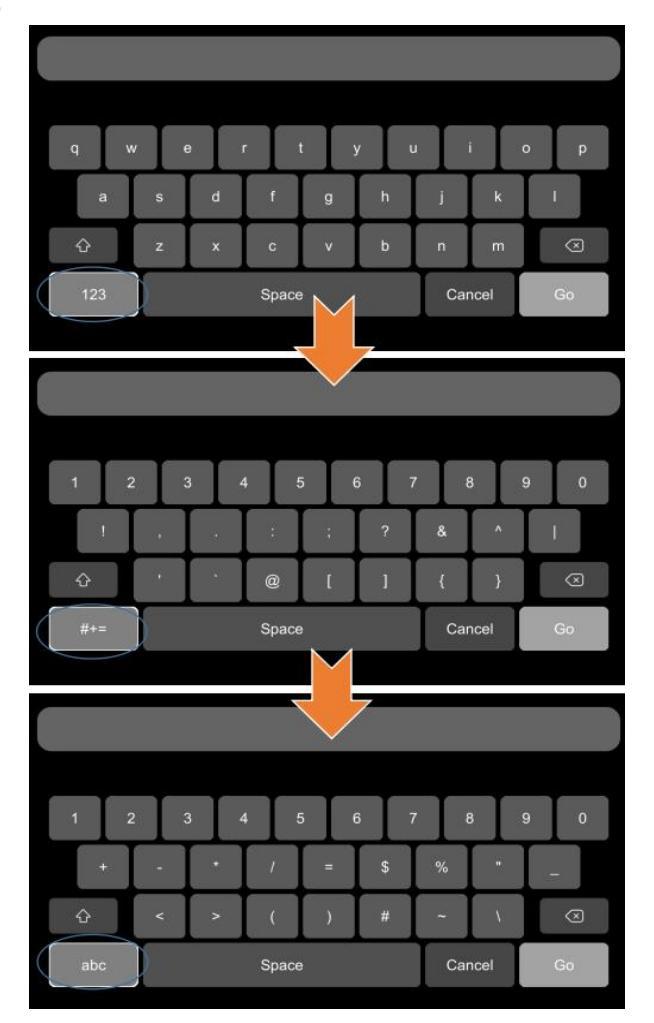

Uppercase /Lowercase Switch:

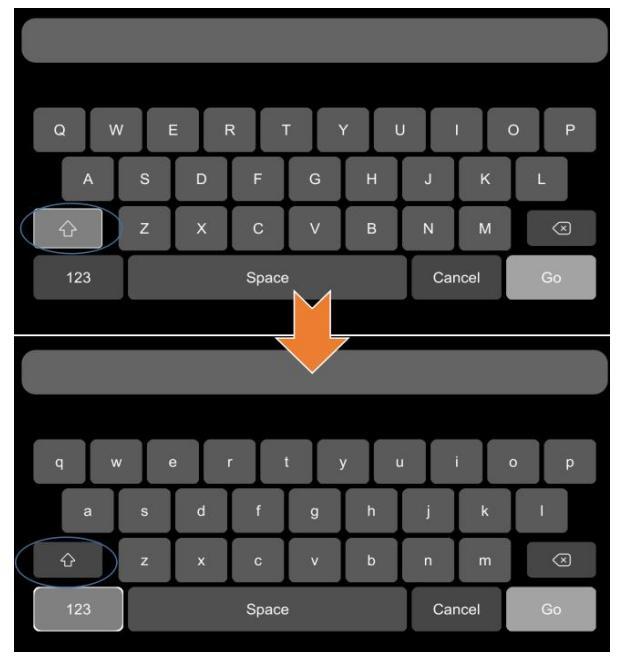

#+=

#### 7.4 Manual Recording

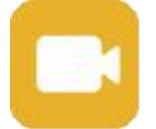

Record button: Click this button, or select it and then press the SEL button to close or open the recording.

#### 7.5 Video Playback

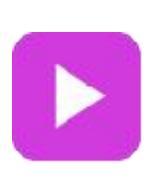

Video playback button: Click this button, or select it and press the SEL button. The system will enter the recording calendar. The prompt dialog box will display "Unable to record in play-back mode! Continue?". Press "OK" to proceed. If the date in the calendar interface is marked green, it means that it has the recorded file saved that day. Press this icon to enter the video file list, select the video file you want to play, and then press the "Play" button. You can select one or several videos at the same time. Multiple videos can be played in sequence, and you can switch to the next or previous video. Specific operation is shown below.

Calendar Interface

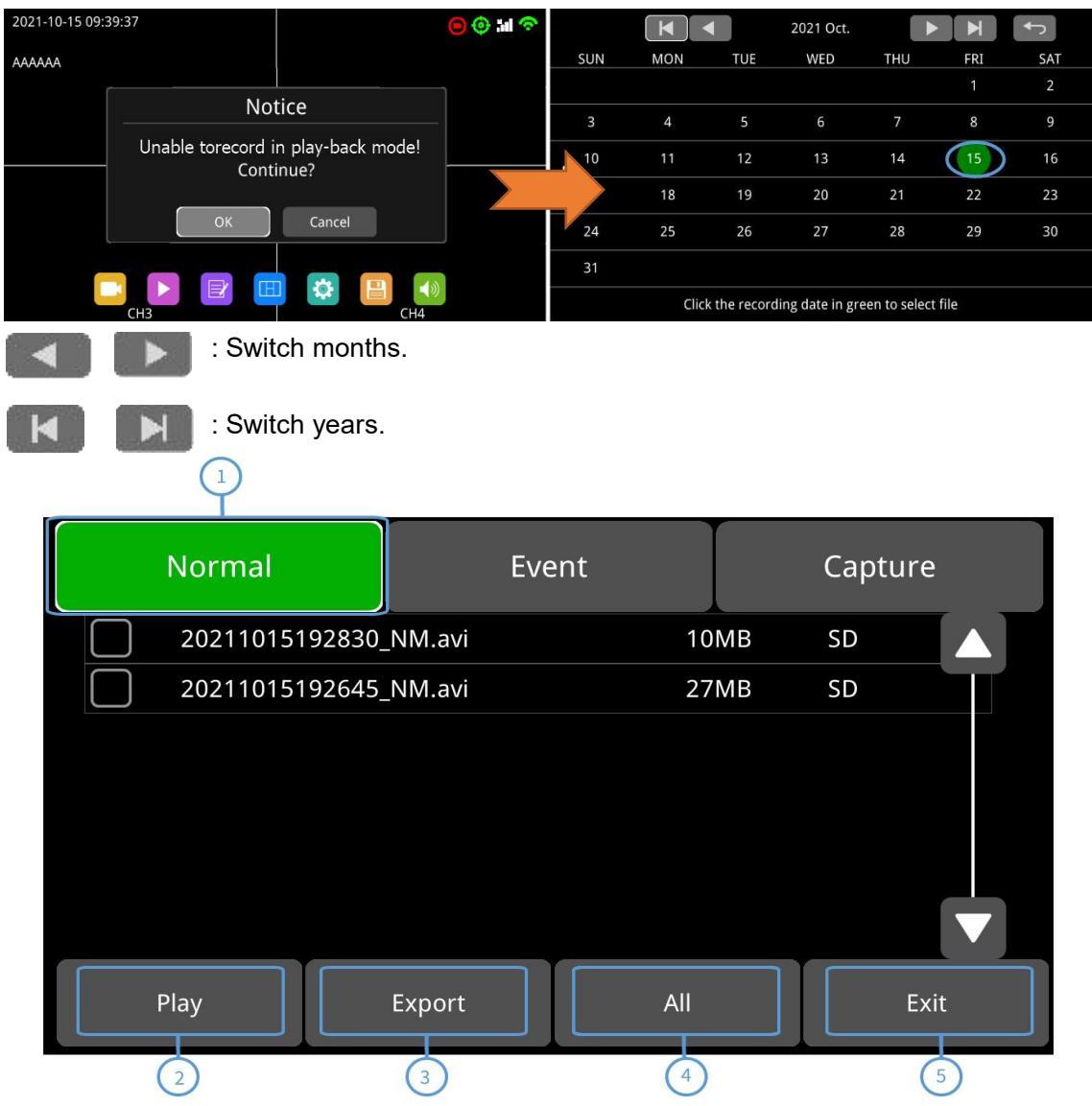

- Recording List Interface (1)
- ① Select the recording type button. Two recording types: normal and event. Capture is currently not supported.
- 2 Play: Play selected video file.
- 3 **Export**: export the selected video file to USB .
- 4 All: select all files on that page.
- ⑤ Exit: Exit.
- Recording List Interface (2)

The file name contains abbreviation for the recording type, which can help identify the recording type.

| Normal   | Ev            | rent  | Capture |
|----------|---------------|-------|---------|
| 20180705 | 154012_NM\avi | 338MB | SD      |
| 20180705 | 153511_NM.avi | 338MB | SD      |
| 20180705 | 153010_NM.avi | 338MB | SD      |
| 20180705 | 152509_NM.avi | 338MB | SD (2)  |
| 20180705 | 152008_NM.avi | 338MB | SD      |
| 20180705 | 151507_NM.avi | 338MB | SD      |
| 20180705 | 151006_NM.avi | 338MB | SD V    |
| Play     | Export        | All   | Exit    |

Abbreviations for recording types are as follows:

| NM | Normal recording               | TI | Scheduled recording                             |
|----|--------------------------------|----|-------------------------------------------------|
| МО | Motion detection recording     | SP | Speed recording (the speed source is GPS)       |
| TP | Temperature recording          | BT | Panic button recording                          |
| A1 | Alarm 1 recording              | A2 | Alarm 2 recording                               |
| A3 | Alarm 3 recording              | A4 | Alarm 4 recording                               |
| A5 | Reverse recording              | A6 | Brake recording                                 |
| PB | Pedestrian detection recording | CR | Collision alarm recording                       |
| SK | Lane deviation alarm recording | OS | Over speed recording (the speed source is ADAS) |
| GS | G-Sensor recording (easy mode) | ND | No driver alarm recording                       |
| FT | Fatigue alarm recording        | DS | Distraction alarm recording                     |
| CA | Phone using alarm recording    | SM | Smoking alarm recording                         |

#### Playback Interface

| Norn | ial E             | Event | Capture | 2021-10-15 19:32:25<br>AAAAAA |  |
|------|-------------------|-------|---------|-------------------------------|--|
| 2021 | 1015192830_NM.avi | 10MB  | SD 🔼    |                               |  |
| 2021 | 1015192645_NM.avi | 27MB  | SD      |                               |  |
|      |                   |       |         |                               |  |
|      |                   |       |         |                               |  |
|      |                   |       |         | 00:18 00:29                   |  |
| Play | Export            | All   | Exit    |                               |  |
|      |                   |       |         |                               |  |

**u(**))

П

: Volume adjust button.

: Click the video playback split mode button to switch the split screen to single screen or single screen to segmentation mode.

Play the previous or the next video.

: Pause or resume playback.

: Click to hide or show the playback menu.

: Exit playback.

#### 7.6 Log

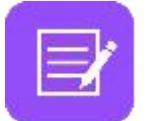

System log button: Click this button, or select it and press SEL to enter the log interface to query or export system logs.

| Log                      |                                                                                                    | Ş                                                                                                | System Log                                                                                                    |                                                              |
|--------------------------|----------------------------------------------------------------------------------------------------|--------------------------------------------------------------------------------------------------|----------------------------------------------------------------------------------------------------|--------------------------------------------------------------|
|                          | Start Time                                                                                                    |                                                                                                  | 2017-07-12 00:00:00                                                                                                    | All<br>Disks                                                 |
|                          | End Time                                                                                                    |                                                                                                  | 2017-07-12 23:59:59                                                                                                    | Search                                                       |
| System Log<br>Export Log | 7-12 13:39:50 No<br>07-12 13:44:04 Lan<br>07-12 13:46:52 Cha<br>07-07-12 13:47:00 Cha<br>017-07-12 13:47:15 Cha<br>017-07-12 13:47:15 Cha | available disk<br>nguage not change.<br>ange of system date<br>ange language. Cur                | Currently:EN. Finally:EN.<br>a. Currently:2017-07-12 13:46:47.<br>a. Currently:2017-07-12 13:46:48.<br>rrently:EN. Finally:EN. | Finally:2017-07-12 13:46:47.<br>Finally:2017-07-12 13:46:48. |
|                          | 2017-07-12 13:48:36 exp<br>2017-07-12 13:48:26 exp<br>2017-07-12 13:48:36 Suc<br>2017-07-12 13:48:36 Suc                                  | ange language. Cur<br>port configuration file<br>figuration files were<br>ccessful factory setti | rrenay.cm, Finally.cm,<br>e. Currently:SD. Finally: ,<br>e exported successfully,<br>ing.                                      |                                                              |
| Exit                     | PAGE<br>UP                                                                                                    | PAGE<br>DOWN                                                                                     | 1/1                                                                                                    | Exit                                                         |

### 7.7 Display Mode Switch

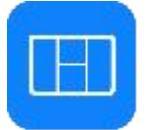

Display mode button: Click this button, or select it and press the SEL button to enter display mode switching interface.

|                     |            |                     | e                                                         |         |
|---------------------|------------|---------------------|-----------------------------------------------------------|---------|
| 2022-08-25 20:18:07 | 😑 😳 🖬 🗢    | 2022-09-01 16:57:40 | Mode                                                      | 😑 😳 🖬 🗢 |
| AAAAk               |            | AAAAAA              |                                                           | 1       |
| Video Loss          | Video Loss | Video               | L (0H) R (04) F (04) B (0H) CH5 CH6                       | Loss    |
|                     | CH2        |                     | CH7 CH8 1 2 3 4 3                                         | 11      |
|                     |            |                     | 1 3 3 2 3 1 2 1 2 5 6<br>1 4 4 2 1 2 4 3 4 7 5<br>Default | 12      |
|                     |            |                     | 1 3 2 5 7 8 Black                                         |         |
| Video Loss          | Vīdeo Loss | Video               |                                                           | Loss    |
| С раз снз           | ) 🏟 📳 👩    | cı                  | Set Default                                               | 14      |
|                     |            |                     | 2 3                                                       |         |

- 1 Mode selecting.
- 2 Press this button to set the currently selected mode to the default mode.
- 3 Click to exit.

#### 7.8 System Setting

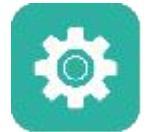

System settings button: Click this button, or select it and press the SEL button to enter the settings menu. The prompt dialog box will display "Unable to record in set-up mode! Continue?". Press "OK" to enter.

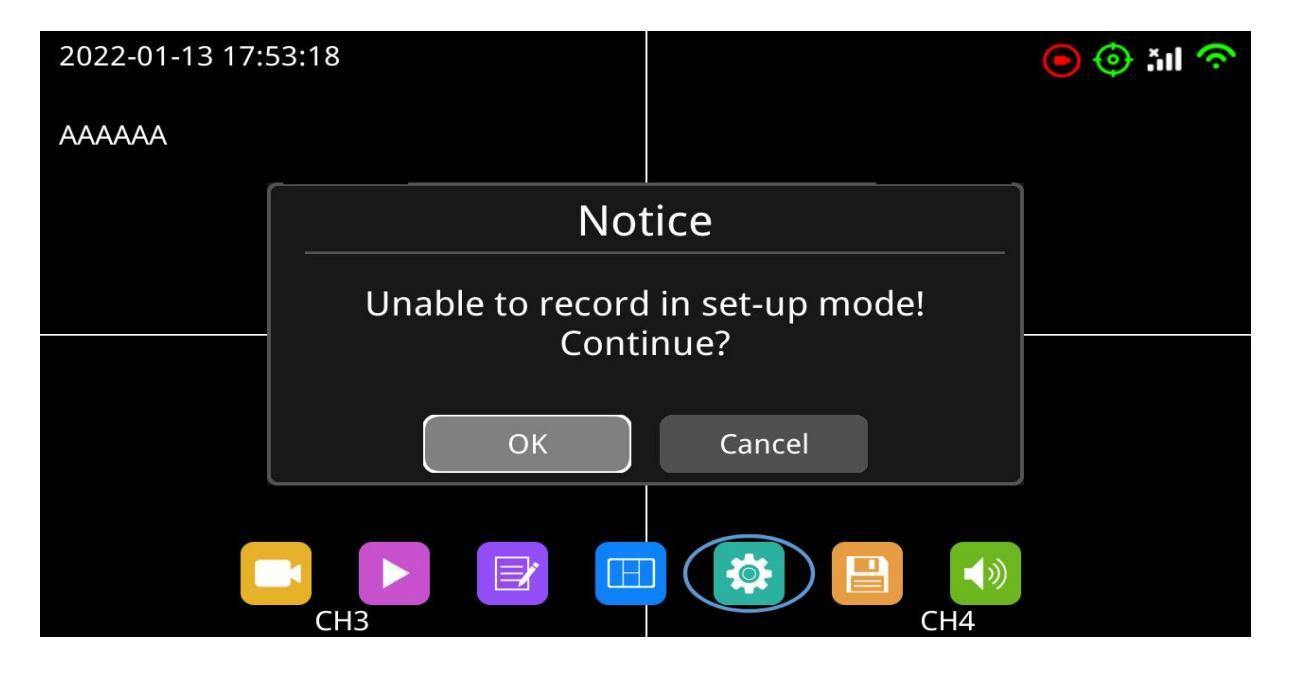

#### 7.9 Disk Management

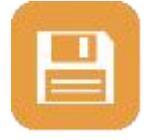

Disk management button: Click this button, or select it and press the SEL button to view the status of the storage device.

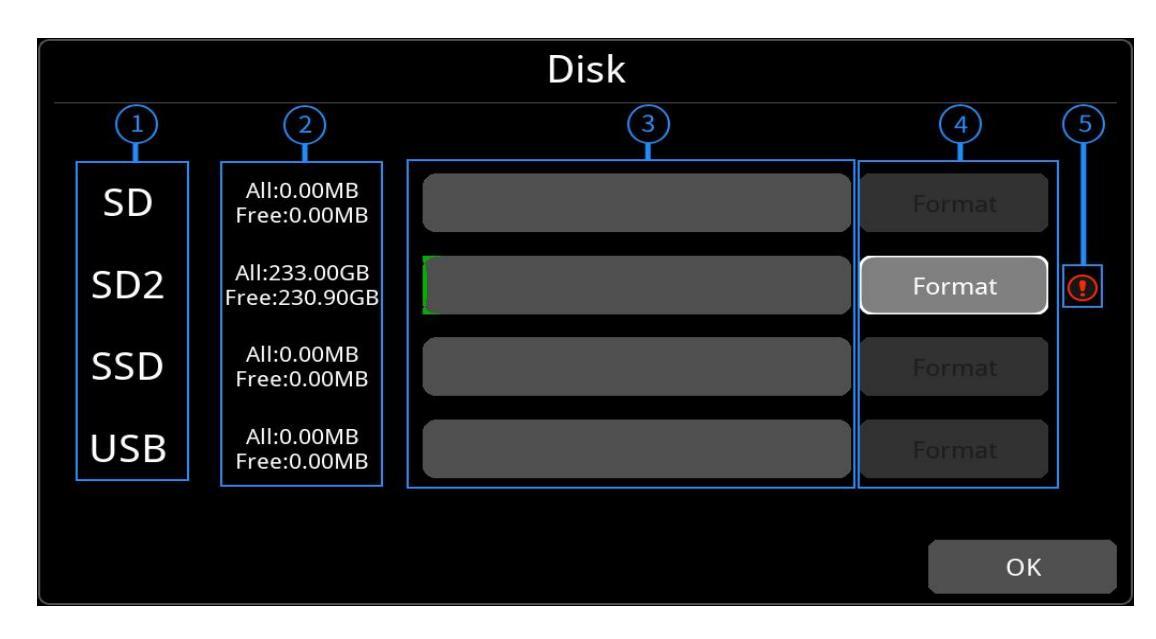

- 1 Disk type.
- 2 Disk capacity.
  - All: Total capacity of the storage device.
  - Free: The rest available storage.
  - If all displays 0.00MB, it means that the monitor cannot access such disks.
- ③ Disk capacity bar.
  - Green displays the size of all recording files in the "normal" list.
  - Yellow displays the size of all other files except for the above ones.
- 4 Press this button to format the SD card.
  - The prompt dialog box will display "SD1 card data will be deleted! Continue?". Press "OK" to start formatting the disk.
  - If the disk cannot be formatted, please check if it is damaged.
- 5 This indicates that the disk need to be formatted before use.
  - Normally, all new disks need to be formatted before use.

#### 7.10 Volume

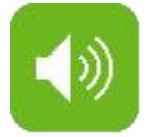

Volume Adjustment: On a scale of 0-10, default as 10.

| 2022-01-13 1 | 7:53:30    | 😑 💿 🍋            |
|--------------|------------|------------------|
| AAAAAA       | Video Loss | 10<br>Video Loss |
|              |            |                  |
|              | CH1        | CH2              |
|              |            |                  |
|              |            |                  |
|              | Video Loss | Video Loss       |
|              | CH3        | CH4              |

| Function | Min. | Max. | Default |
|----------|------|------|---------|
| Volume   | 0    | 10   | 10      |

# 8. Record Setting

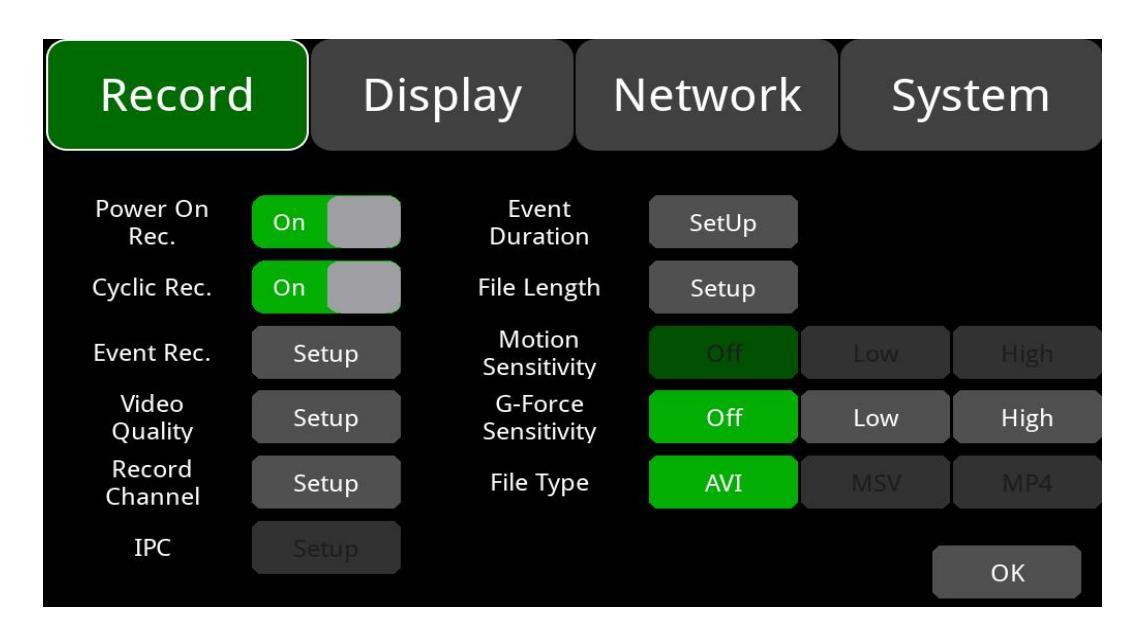

#### 8.1 Power-on Recording

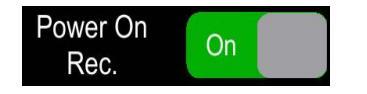

**Power-on recording:** If this option is set on, the system will start recording after powering on, and this function is set on by default.

### 8.2 Cyclic Recording

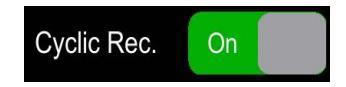

**Cyclic recording:** If cyclic recording is set on, the new video file will overwrite the previous video files when the disk is full. Otherwise, recording will stop when the disk is full. This function is on by default and will soon overwrite recording files.

### 8.3 Event Recording

| Eve | ent Rec. Setup      |             |         |        |
|-----|---------------------|-------------|---------|--------|
|     | Record              | Display     | Network | System |
| Ĩ   |                     | Even        | t Rec.  |        |
|     |                     | Event Rec.  | On      |        |
|     | Event Rec. Lock Off |             |         |        |
|     |                     | Filter Time | 60      |        |
|     |                     |             | ОК      | Cancel |

**Event recording:** Types of event recording include acceleration sensor triggered alarms and 1-5 triggered alarms. If event recording is on and the alarm parameters are set, the event recording will be triggered when the above event occur. If event recording is off, even if the event occurs, it will not trigger event recording. This feature is set on by default.

**Event recording lock:** When it is off, and when 20% of the disk storage is used by event recording, the new event recording will start overwriting the earliest recording file. When set on, recording overwrite will only cover normal recordings, not event recordings. Default setting is off.

**Filter time:** Time filtering. As shown in the figure above, if the same alarm is triggered continuously, an alarm message is generated every 60 seconds, and every 60 seconds will there be a detection to confirm whether new alarm recording is generated. The minimum filtering time is 1 second, maximum 300 seconds. Default value is 60 seconds.

#### 8.4 Video Quality

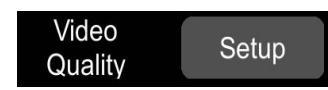

Main stream is for video storage, while JPG is for WLAN streaming.

| Record    | C                          | Display | Netwo   | ork | Syst | em   |
|-----------|----------------------------|---------|---------|-----|------|------|
|           | Video Quality              |         |         |     |      |      |
| Ma        | Main stream Sub stream JPG |         |         |     |      |      |
| Resolutio | on                         | AUTO    | Bitrate |     | AUTO |      |
| Framera   | te                         | 20fps   | Encrypt |     | Off  |      |
|           |                            |         |         | ОК  | Car  | ncel |

Default settings of Main stream and JPG are as follows:

|            | Main Stream | Sub stream | JPG  |
|------------|-------------|------------|------|
| Resolution | AUTO        | D1         | none |
| Bitrate    | AUTO        | 64Kbps     | none |
| Framerate  | 20fps       | 25fps      | Low  |

① Five resolution options available for main stream: 1080P, 720P, D1(PAL), D1(NTSC), AUTO. The higher the resolution, the better the video quality, and the larger the video file. All factors should be considered during configuration.

In the "Resolution" option, "AUTO" is defined as follows:

|      | Main Stream                                                              |
|------|--------------------------------------------------------------------------|
| AUTO | The monitor will identify camera format and record videos of that format |

② There are 8 levels of bitrate available in the mainstream menu: 4Mbps, 2Mbps, 1Mbps, 512Kbps, 256Kbps, 128Kbps, 64Kbps, AUTO. The higher the bitrate, the clearer the image, and the larger the recording files. All factors should be considered during configuration.

In the "Bitrate" option, "AUTO" is defined as follows:

|      | Main Stream                                                                                                    |
|------|----------------------------------------------------------------------------------------------------|
| AUTO | If a 1080p camera is connected, the bitrate is 4Mbps. Likewise,<br>2Mbps for a 720p camera, 1Mbps for a d1 camera. |

③ Framerate

There are 8 levels of framerate available in the mainstream menu: 30fps, 28fp, 25fps, 20fps, 15fps, 14fps, 10fps, 5fps. The higher the framerate, the smoother the image, and the larger the recording files. All factors should be considered during configuration.

| Storage Device Capacity | Video Quality     | File Length |
|-------------------------|-------------------|-------------|
|                         | 4 x 1080P / 4Mbps | ≈298h       |
|                         | 4 x 720P / 2Mbps  | ≈596h       |
| OTD                     | 4 x D1 / 1Mbps    | ≈1193h      |
| 210                     | 1 x 1080P / 4Mbps | ≈1200h      |
|                         | 1 x 720P / 2Mbps  | ≈2400h      |
|                         | 1 x D1 / 1Mbps    | ≈4772h      |
|                         | 4 x 1080P / 4Mbps | ≈75h        |
|                         | 4 x 720P / 2Mbps  | ≈149h       |
| 512CB                   | 4 x D1 / 1Mbps    | ≈298h       |
| 512GB                   | 1 x 1080P / 4Mbps | ≈298h       |
|                         | 1 x 720P / 2Mbps  | ≈596h       |
|                         | 1 x D1 / 1Mbps    | ≈1193h      |

4 JPG

Four options for JPG framerate: Excellent, High, Mid, Low. Definitions are as follows:

| Excellent | The speed at which images are uploaded to a webpage is unlimited (the fastest), thus rendering the smoothest image effect |
|-----------|----------------------------------------------------------------------------------------------------|
| High      | Upload speed: 1s for 1 image                                                                                              |
| Medium    | Upload speed: 3s for 1 image                                                                                              |
| Low       | Upload speed: 5s for 1 image                                                                                              |

#### 8.5 Video recording / audio channel

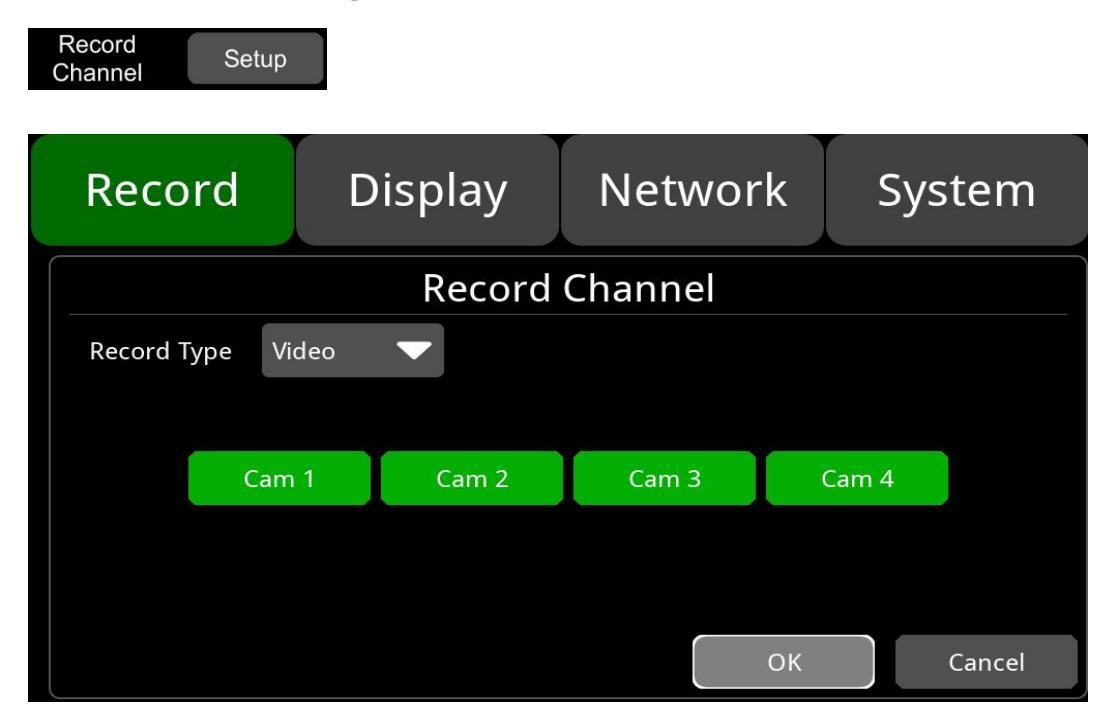

Video and audio channel selection. After selecting the corresponding channel, the video and audio will be recorded to this screen during normal recording.

### 8.6 Event Duration

Default settings are as below:

| Event Set              | tUp        |              |        |
|------------------------|------------|--------------|--------|
| Record                 | Display    | Network      | System |
|                        | Event Reco | ord Duration |        |
| Alarm Rec <sup>-</sup> | Time(s) 10 |              |        |

When event recording is on, its file length can be set as 5s-180s.

### 8.7 File Length

The default recording file length for AVI format is 5 minutes:

| File Length Set | tup      |            |        |
|-----------------|----------|------------|--------|
| Record          | Display  | Network    | System |
|                 | Record F | ile Length |        |
|                 |          |            |        |
| File Len        | gth 5min | 10min      | 15min  |
|                 |          | ОК         | Cancel |

The length of AVI format video files can be set as 5 min, 10 min, and 15 min.

| File Format | File Length           |
|-------------|-----------------------|
| AVI         | 5 min, 10 min, 15 min |

### 8.8 G-force Sensitivity

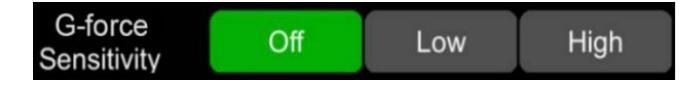

- The default configuration is shown above.
- G-Sensor recording and the setting of sensitivity level: When the acceleration or gyroscope of the G-Sensor reaches the preset sensitivity value, G-Sensor recording will be triggered. For this kind of event recording, the pre-record time will be set as 15s and the post-event time is configured by Event Duration above.
- Total video file length equals to the pre-recording file length (default time 15s) plus the file length, configured in Event Duration.
- If G-Sensor triggered recording is off, event recording will not be triggered. G-Sensor sensitivity can be set to two levels, low / high. G-Sensor triggered recording is on when low / high is selected. G-Sensor triggered recording is off when OFF is selected.

### 8.9 File Type

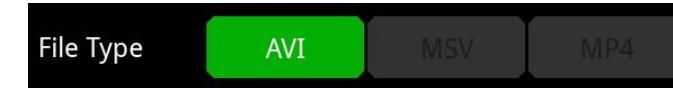

Set video format. Currently only AVI format is available.

# 9. Display

| Recor   | d Di     | splay    | Netwo     | ork | System  |
|---------|----------|----------|-----------|-----|---------|
| <b></b> | $\angle$ |          |           |     |         |
| Camera  | Cam Name | Language | Audio Out | OSD | Menu On |
| (b)     | -\$-     | F        | -)        |     |         |
| Speed   | GPS      | Mirror   | Backlight |     |         |
|         |          |          |           |     |         |
|         |          |          |           |     | ОК      |

### 9.1 Camera Display Setting

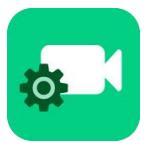

Camera parameter setting for each corresponding channel includes brightness, contrast, saturation and hue. The default values of brightness, contrast, saturation and hue of all channels are shown in the figure below. To change the value, drag the bar to left or right to decrease or increase.

| Record | Display | Network    | k System |
|--------|---------|------------|----------|
|        | [       | Cam 1 🔻    |          |
|        |         | Brightness | 50       |
|        |         | Contrast   | 50       |
|        |         | Saturation | 50       |
|        |         | Hue        | 50       |
|        |         |            | ОК       |

| Camera Display | Min. | Max. | Default |
|----------------|------|------|---------|
| Brightness     | 0    | 99   | 50      |
| Contrast       | 0    | 99   | 50      |
| Saturation     | 0    | 99   | 50      |
| Hue            | 0    | 99   | 50      |

## 9.2 Camera Name Setting

Camera names are displayed at the bottom of each channel. Touch the "Display->Camera Name->Cam \* " on the menu, a keyboard will pop up to input a new camera name. Maximum 8 characters can be entered and the camera name must NOT be blank. The default configuration is shown below.

| Record | Display | Netw  | vork | System |
|--------|---------|-------|------|--------|
|        | Cam I   | Name  |      |        |
| Cam 1  | CH1     | Cam 2 | CH2  |        |
| Cam 3  | СНЗ     | Cam 4 |      | Cancel |

### 9.3 System Language Setting

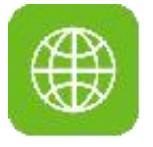

Menu languages: currently only English, Russian, Chinese 日语和西班牙语 are available. The default language is English.

| Rec | ord      | Dis  | play  | Ne | etwo | rk | Sy | vstem  |
|-----|----------|------|-------|----|------|----|----|--------|
|     | Language |      |       |    |      |    |    |        |
| 3   |          |      |       |    |      |    |    |        |
|     | ENGLISH  | н ру | сский |    |      | 中  | 文  |        |
|     | 日本語      | ES   | PAÑOL |    |      |    |    |        |
|     |          |      |       |    |      |    |    |        |
|     |          |      |       |    |      |    |    |        |
|     |          |      |       |    | 0    | K  |    | Cancel |

### 9.4 Audio Out

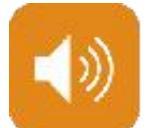

Audio out: Select the audio output channel in multi-display mode. The default configuration is shown below.

| Record | Display | / Netw   | vork | System |
|--------|---------|----------|------|--------|
|        | Au      | udio Out |      |        |
|        |         |          |      |        |
|        |         |          | _    |        |
| Cam    | 1 Cam 2 | Cam 3    | Carr | n 4    |
| Cam    | 5 Cam 6 | Cam 7    | Cam  | n 8    |
|        | MIX     |          |      |        |
|        |         |          | OK   | Cancel |

### 9.5 OSD Display

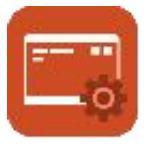

Time, Camera name, License number and Speed can be selected whether or not to be displayed. If selecting on, the information will be shown in the live and the playback video. The default configuration is shown below.

| Record    | Display | Netw  | vork  | System        |
|-----------|---------|-------|-------|---------------|
|           |         | OSD   |       |               |
| Time      | On      | AD    | DAS O |               |
| Camera Na | ame On  | D     | MS O  | n <b>an a</b> |
| License N | No. On  | BS    | SD O  | n 👘           |
| Speed     | o       | ff Al | PC O  |               |
|           |         |       |       |               |
|           |         |       | ОК    | Cancel        |

#### 9.6 Menu on

Set the menu display duration. The default configuration is shown below.

 Record
 Display
 Network
 System

 Menu On
 Menu On
 Menu Solution
 Menu Solution

 30s
 60s
 120s
 Always

 Menu Lock
 On
 OK
 Cancel

**Menu On:** Menu on duration can be set to 30s, 60s, 120s, and Always. When set to 30s, 60s, or 120s, that is, after opening the menu, if there is no operation in 30s, 60s, or 120s, the menu will be hidden. When it is set to always, the menu will always be open.

Please be noted that the recording will stop when menu is on. It is not suggested to set the duration to Always in order not to affect the recording.

#### Menu lock:

On: When it is On, permission is required to enter the menu

Off: When it is Off, no permission is required to enter the menu

Username "admin" and corresponding password are required if to change the status of the menu lock.

#### 9.7 Speed

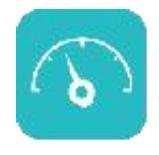

**Speed setting**: The overspeed info comes from GPS (Source). Speed unit is optional: Km/h or Mile/h; Overspeed threshold can be set by user. Duration is the overspeed alarm time. Speed means the current vehicle speed. If the Speed continues to exceed the overspeed value for a time longer than Duration, the monitor will trigger an overspeed alarm recording.

The alarm switch is to set the over-speed alarm recording status. If it is ON, the overspeed alarm recording will be triggered when there is an overspeed event. If it is OFF, the overspeed alarm recording will not be triggered.

The default configuration of each item is as follows.

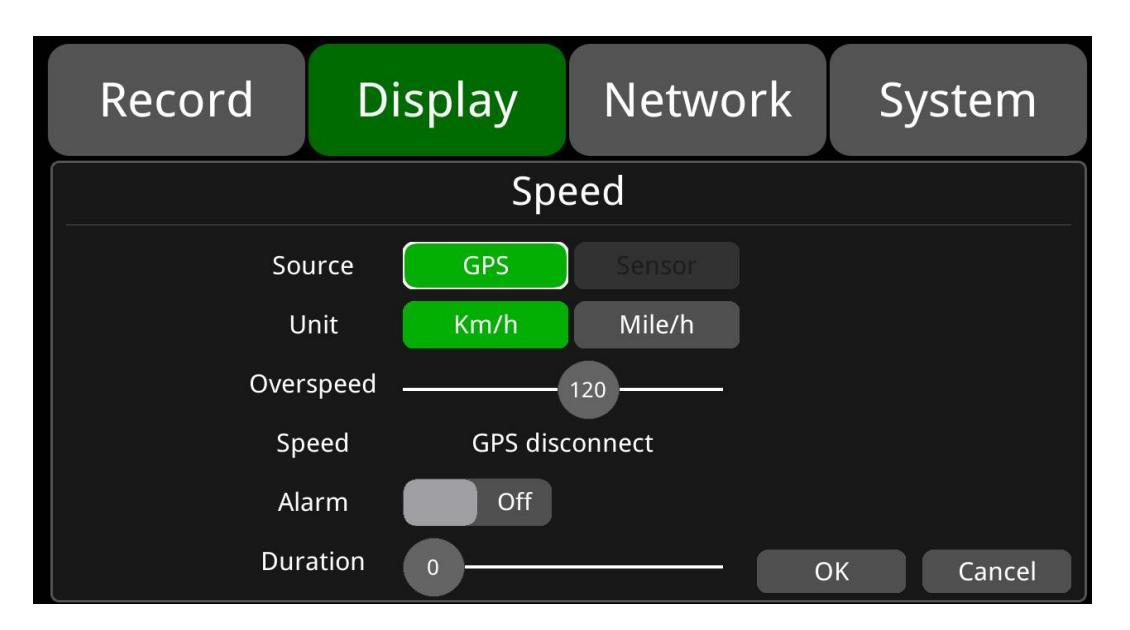

| Overspeed | Min. | Max. | Default |
|-----------|------|------|---------|
| Km/h      | 0    | 200  | 120     |
| Mile/h    | 0    | 125  | 75      |

#### 9.8 GPS

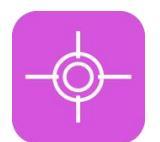

**GPS**: When the GPS antenna is properly installed, the speed info will be recorded to the files. The menu provides GPS information including latitude, longitude, detectable satellites, and accessible satellites etc.

| Record          | Display       | Network                                        | System                                                       |
|-----------------|---------------|------------------------------------------------|--------------------------------------------------------------|
|                 | GF            | PS                                             |                                                              |
| Mode: connected | Used: 8 Visik | ole: 13 Lat:<br>Lon:<br>Alt:<br>Speed:<br>UTC: | 23.1224<br>113.383<br>29.2<br>0.03<br>2018-07-26<br>05:45:04 |
|                 |               |                                                | ОК                                                           |

Mode: GPS connection status.Used: the number of available satellites.Visible: the number of searchable satellites.

#### 9.9 Mirror

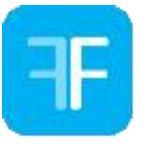

Horizontal and vertical flips of all channels are turned off by default.

**Horizontal:** when it is set to ON, the corresponding recording channel will flip horizontally; when it is set to OFF, there will be no flip. Below are setting steps.

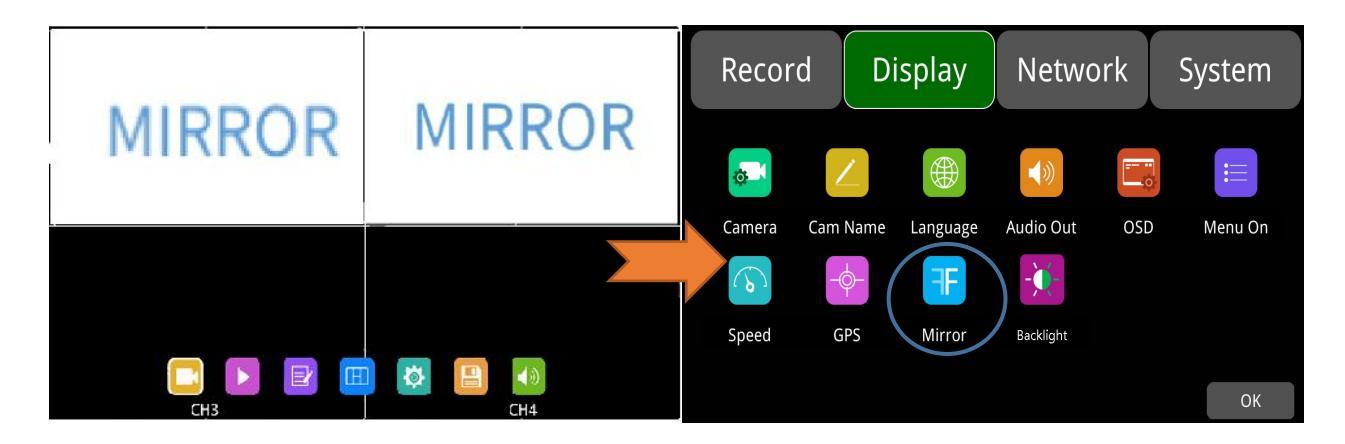

| Record                    | Display             | Network                             | System                  | aoaan  |        |
|---------------------------|---------------------|-------------------------------------|-------------------------|--------|--------|
|                           | Mi                  | rror                                |                         | ЯОЯЯІМ | MIRROR |
| Horizo<br>Cam 1<br>Vertio | ntal On Cff         | Horizont<br>Cam 2<br>Vertical       | al Off<br>Off           |        |        |
| Cam 3 Horizo<br>Vertio    | ntal Off<br>cal Off | Horizont<br>Cam 4<br>Vertical<br>OK | al Off<br>Off<br>Cancel | Снз    | Сн4    |

**Vertical:** when it is set to ON, the corresponding recording channel will flip vertically; when it is set to OFF, there will be no flip. Below are setting steps.

| Record          | Display   | Network                    | System        | MIKKOK | MIDDOD    |
|-----------------|-----------|----------------------------|---------------|--------|-----------|
| Horizo<br>Cam 1 |           | rror<br>Horizonta<br>Cam 2 | l off         | MIDDOD | MIKKOK    |
| Verti<br>Horizo | ontal Off | Vertical<br>Horizonta      | off off       |        |           |
| Cam 3 Verti     | cal 🚺 Off | Vertical<br>OK             | Off<br>Cancel | СНЗ    | р 🔁 வ Сна |

### 9.10 Backlight

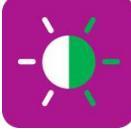

Backlight adjustment: Adjust monitor backlight brightness.

• When AUTO is set OFF, only DAY backlight can be adjusted.

| Record | Display | Network | System |
|--------|---------|---------|--------|
|        | Backl   | ight    |        |
| AUTO   | Off     |         |        |
| DAY    |         | 60      |        |
|        |         |         |        |
|        |         | ОК      | Cancel |

When AUTO is set ON, both DAY and NIGHT backlight can be adjusted. The monitor will
automatically adjust the backlight brightness based on the ambient light. When the
environment is bright, the backlight of the monitor is set to DAY, and when it is dark, the
backlight will be set to NIGHT.

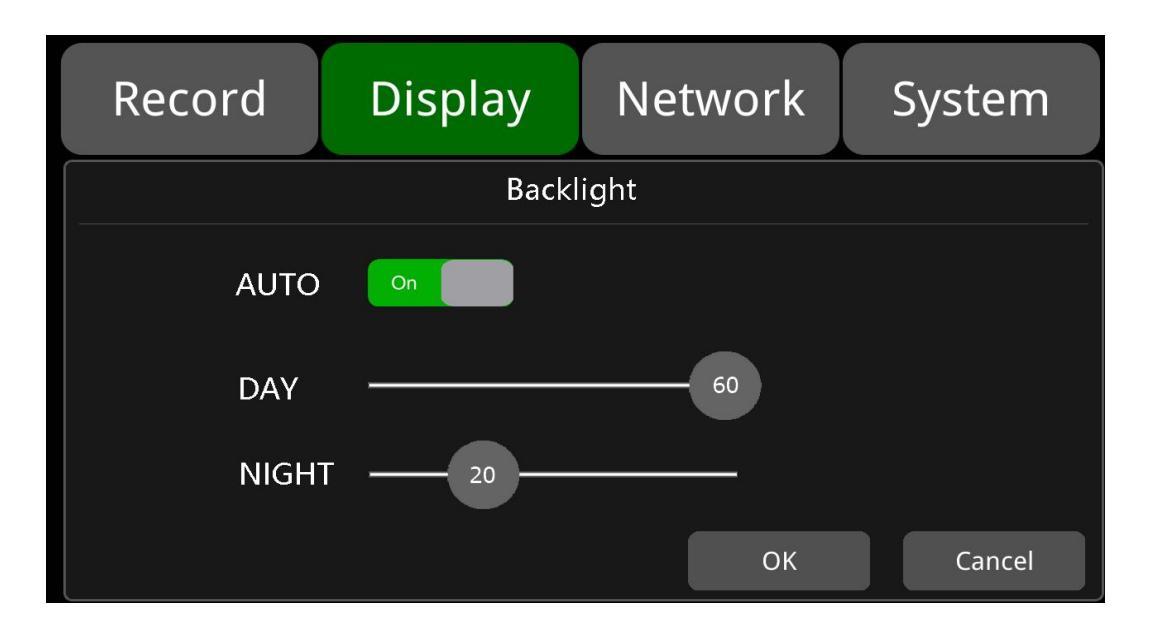

# 10. Network

| Record | Display |                    | Network |        | System       |
|--------|---------|--------------------|---------|--------|--------------|
| 무급     | (:      | (( <sub>Å</sub> )) |         | •      |              |
| LAN    | Wi-Fi   | Cellular           | Status  | Server | Upload Files |
| HDVR   |         | <b>F</b> TP        |         |        |              |
| RTSP   | Bu Biao | FTP Server         |         |        |              |
|        |         |                    |         |        | ОК           |

10.1 Wi-Fi Network Setup and Server Setup

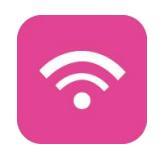
| Record  | Display | Network    | System      |
|---------|---------|------------|-------------|
|         | Wi      | i-Fi       |             |
| Wi-Fi   | On DHC  | CP On Ap I | Internet On |
| SSID    | Ν       | lo Connect |             |
| IP      |         |            |             |
| Mask    |         |            |             |
| Gateway | ·       |            |             |
|         |         |            | ОК          |

The default configuration is shown above.

Wi-Fi: ON/OFF

**DHCP**: Dynamic Host Configuration Protocol. Set On for dynamic IP and Off for static IP. Static IP must be manually input with IP address, Mask and Gateway.

SSID: Wi-Fi hotspot list.

AP Internet: The hotspot of the device can be found on mobile phones when it is On.

• Wi-Fi connection

Step 1: Make sure Wi-Fi hotspot is available.

Step 2: Connect the Wi-Fi antenna to the rear panel of the device.

Step 3: Go to Wi-Fi setup interface, set Wi-Fi to ON and DHCP to ON.

| Record        | Display        | Network     | System          | Record                             | Display | Network                           | System     |
|---------------|----------------|-------------|-----------------|------------------------------------|---------|-----------------------------------|------------|
| LAN W<br>RTSP | Vi-Fi Cellular | Status Serv | er Upload Files | Wi-F<br>SSIC<br>IP<br>Mas<br>Gatew |         | i-Fi<br>CP On Ap In<br>No Connect | iternet On |

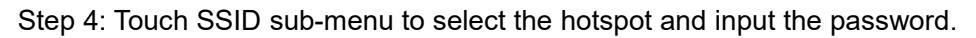

| Record | l Display      | Network   | System | Record | Display  | Network | System |
|--------|----------------|-----------|--------|--------|----------|---------|--------|
|        | WIFI           | List      |        |        | WIF      | l List  |        |
|        | sc2.5g         | $\frown$  | >      |        | >> sc2   | 2.5g    |        |
|        | Stone-5G       | <b>^</b>  |        |        |          |         |        |
|        | Xiaomi_FDDC_5G | <u></u>   | _   🧧  |        |          |         |        |
|        | Xiaomi_FDDC    | <br><br>© |        |        | Password |         |        |
|        | 360WiFi-FF     | A 🗢       |        |        |          | Cancel  |        |
|        | ОК             | Cancel    | Cancel |        |          | Cancer  | Cancel |

Step 5: Touch OK to exit.

Step 6: Go to "Network -> Server" page to input Wi-Fi Server IP and Port. Touch OK to save the settings.

| Record | Display        | Network      | System         | Record                                        | Display                                                           | Network            | System            |
|--------|----------------|--------------|----------------|-----------------------------------------------|-------------------------------------------------------------------|--------------------|-------------------|
|        |                |              |                |                                               | LAN WI-                                                           | ver<br>Fi Cellular |                   |
| LAN W  | /i-Fi Cellular | Status Serve | er Upload File | Server IP<br>Server 1<br>Server 2<br>Server 3 | 183.233.190.23<br>192.168.0.241<br>192.168.0.241<br>192.168.0.241 | Port               | off<br>off<br>off |
|        |                |              | ок             |                                               |                                                                   | ок                 | Cancel            |

Step 7: Wi-Fi network status and server status can be checked on "Network - >Status". Wi-Fi Status shows "CONNECT SUCCESS" and the Server Status shows "Online".

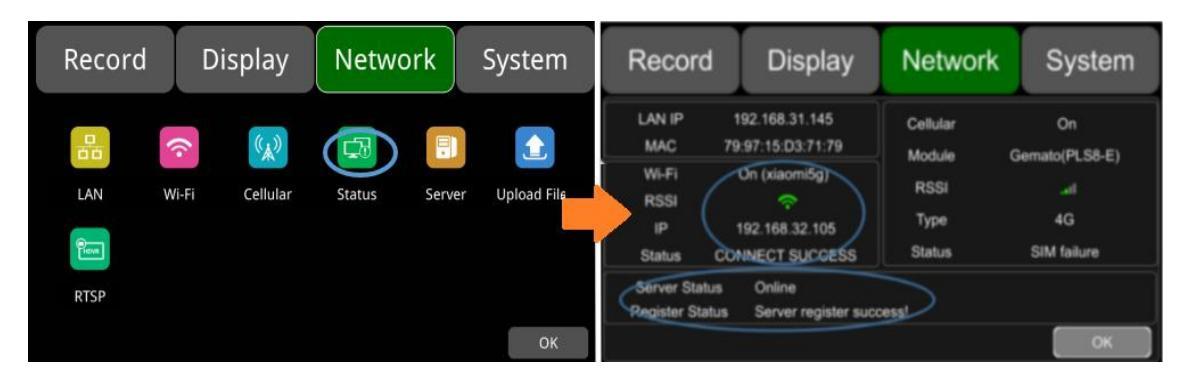

### 10.2 2G/3G/4G Control and Setup

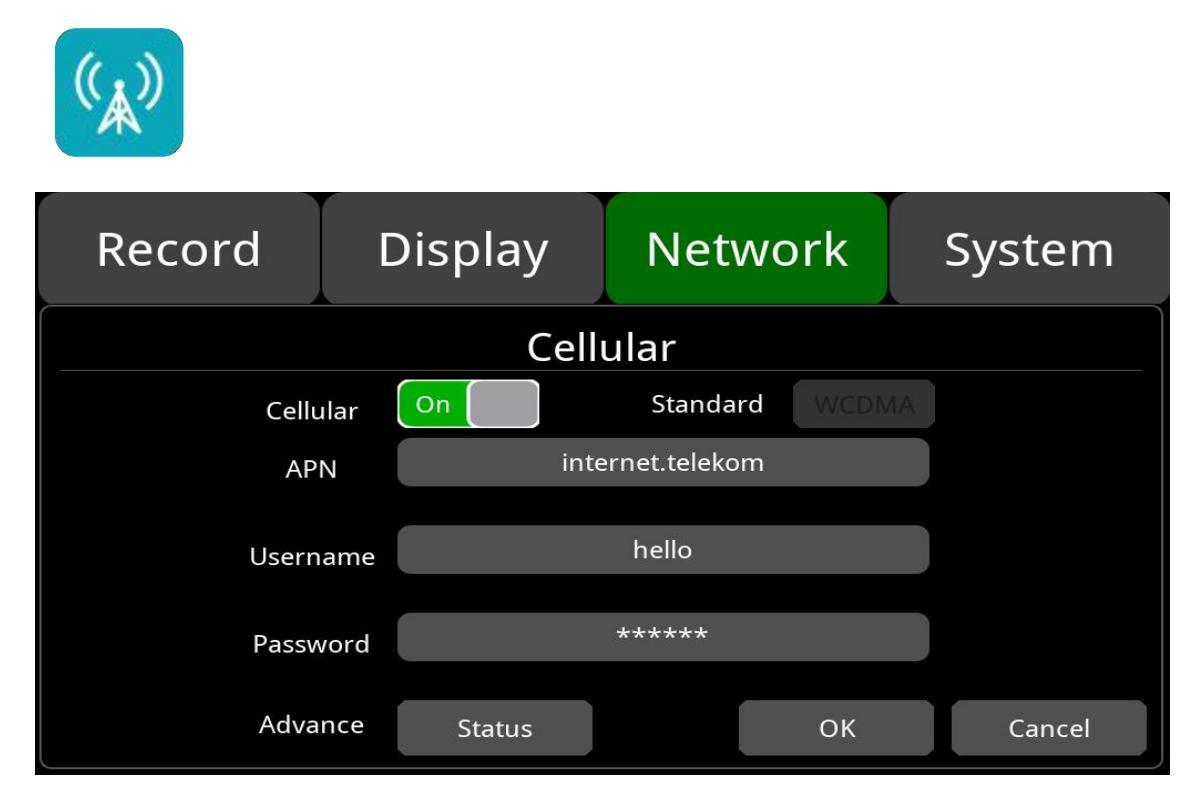

The default configuration is shown above.

Cellular: If Cellular is on, it means that 2G/3G/4G is on.

Network Standard: The default is WCDMA.

**APN.**: Normally, the default values for APN,, and the user name and password are not necessary. If the connection is not successful under the default settings, please consult your local network carrier.

Username & Password: Provided by and to consult the local network carrier.

• 2G/3G/4G connection

Step 1: Search 2G/3G/4G signals locally.

Step 2: Connect the 2G/3G/4G antenna to the rear panel of the device.

Step 3: Open the front panel of the device and insert the SIM card.

Step 4: Go to Cellular setup interface and set Cellular to ON.

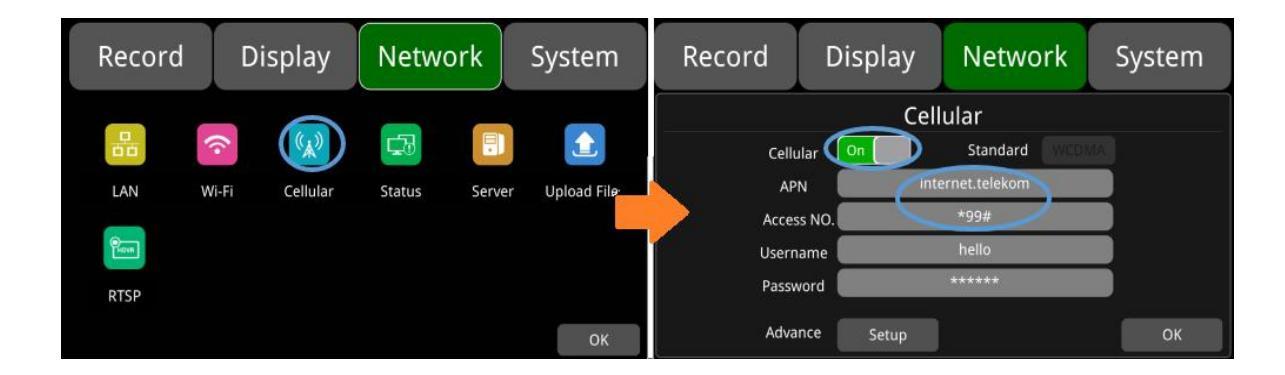

Step 5: Enter the correct APN and Access number. The latter is optional.

Step 6: Touch OK to save the settings and exit.

Step 7: Input the 2G/3G/4G Server IP and Port on "Network->Server".

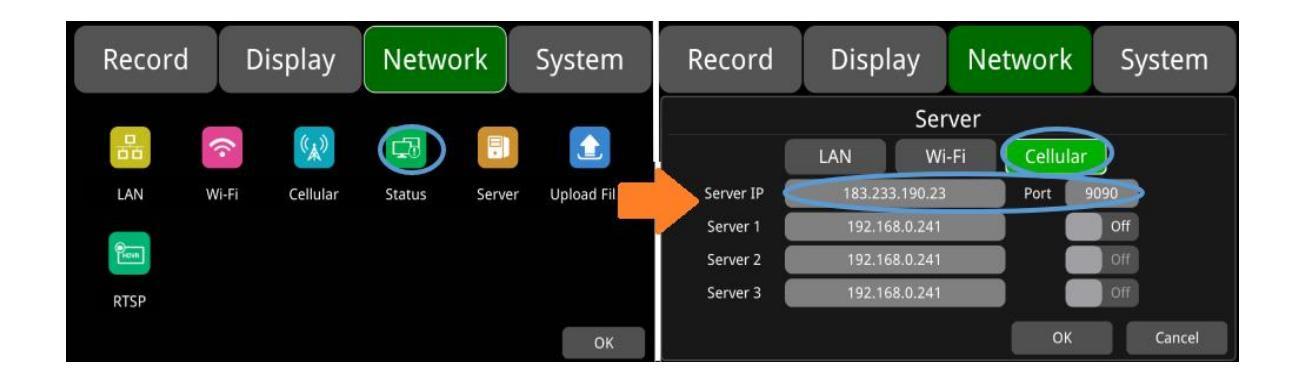

Step 8: Cellular network status and server status can be checked on "Network - >Status". Wi-Fi Status shows "CONNECT SUCCESS" and the Server Status shows "Online".

| Record Display     | Network System             | Record Display                                                                                                    | Network System                                                     |
|--------------------|----------------------------|----------------------------------------------------------------------------------------------------|--------------------------------------------------------------------|
| LAN Wi-Fi Cellular | Status Server Upload Files | LAN IP 192.168.31.111<br>MAC 7e:97:15:d3:d3:1d<br>Wi-Fi On<br>RSSI<br>IP 192.168.32.215<br>Status CONNECT SUCCESS<br>Server Status Online<br>Register Status Server register succe | Cellular On<br>Module Serrria<br>RSSI<br>Type 2G<br>Status SUCCESS |

#### **10.3 AP Internet Setup**

- Steps to connect AP Internet
- Step 1: Connect the DVR to the internet through Wi-Fi or 2G/3G/4G. Please refer to Chapter 10.2 and 10.3 for connection.

Step 2: Set the "AP Internet" to ON.

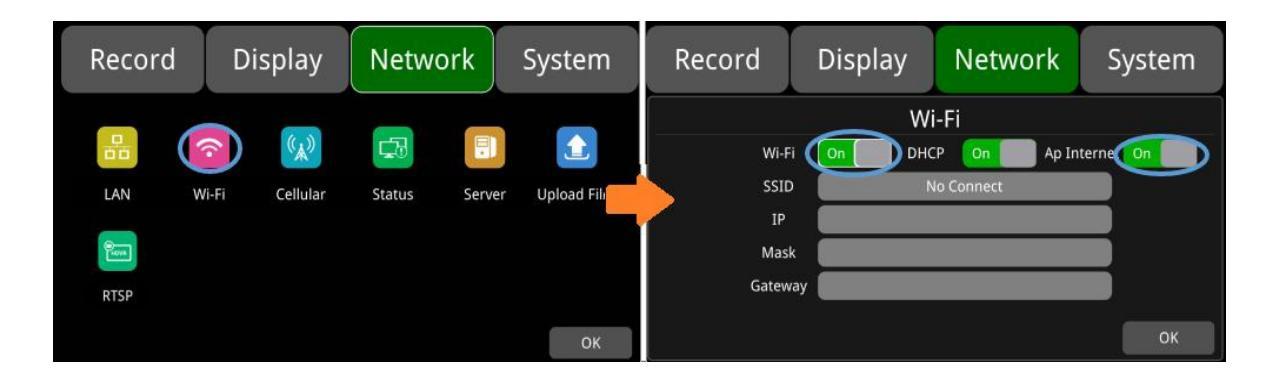

Step 3: Search and connect to the Wi-Fi hotspot of the DVR with other mobile devices. The SSID name of the hotspot is prefixed with "WFD-" and followed by the serial number of the device. The default password of the hotspot is ap12345678.

#### **10.4 Network Status**

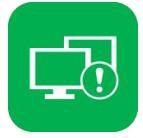

Network Status: LAN IP address, MAC address, Wi-Fi network status, Wi-Fi IP address, Wi-Fi signal strength, cellular network status, cellular signal strength and server status, etc. can be checked. In addition, the user can verify that the network connection is successful.

| Record       | d Display                           | Network  | System  |
|--------------|-------------------------------------|----------|---------|
|              | 192.168.31.111<br>7e:97:15:d3:d3:1d | Cellular | On      |
|              | 76.97.13.03.03.10                   | Module   | Serrria |
| Wi-Fi        | On                                  | PCCI     |         |
| RSSI         | $\widehat{\mathbf{r}}$              |          | -***    |
| IP           | 192.168.32.215                      | Туре     | 2G      |
| Status       | CONNECT SUCCESS                     | Status   | SUCCESS |
| Server Sta   | tus Online                          |          |         |
| Register Sta | atus Server register succe          | ess!     |         |
|              |                                     |          | ОК      |

LAN IP: The static IP set on "Network->LAN" page or the dynamic IP obtained automatically.

**MAC**: The static physical address set on "Network-LAN" page or the dynamic physical address obtained automatically.

Wi-Fi: Status indication.

Wi-Fi RSSI: Wi-Fi signal strength indication.

**Wi-Fi IP**: Static IP obtained from "Network-Wi-Fi" page or dynamic IP address obtained automatically.

Wi-Fi status: CONNECT SUCCESS or GET IP ERROR.

**Cellula**r: Status indication.

Module: The Cellular module brand.

Cellular RSSI: 2G/3G/4G signal strength indication.

Cellular Type: 2G, 3G or 4G, indicating the actual signal received.

Cellular Status: please refer to the descriptions and indications below.

| Description           | Indication                            |
|-----------------------|---------------------------------------|
| Module initialization | The cellular module is initializing.  |
| Module exception      | The cellular module is in exception.  |
| No SIM card           | No SIM card is found in the DVR.      |
| Cpin locked           | Cpin is locked.                       |
| Signal abnormal       | The signal is abnormal.               |
| Networking failure    | The network connection fails.         |
| SUCCESS               | The network connection is successful. |

2G: Receive 2G signals.

3G: Receive 3G signals.

4G: Receive 4G signals.

Server Status: Online / Offline.

Register status: Reasons for failed server connection.

### 10.5 Server

The function of the server setting is mentioned in Chapters 10.1 and 10.2.The default server IP of Wi-Fi and Cellular are "183.233.190.23", and the default port number is "9090".

| Record    | Display     | Ne     | twork   | Sy   | rstem  |
|-----------|-------------|--------|---------|------|--------|
|           |             | Server |         |      |        |
|           | LAN         | Wi-Fi  | Cellula | ır   |        |
| Server IP | 183.233.19  | 0.23   | Port    | 9090 |        |
| Server 1  | 192.168.0.1 | 241    |         | Off  |        |
| Server 2  | 192.168.0.1 | 241    |         | Off  |        |
| Server 3  | 192.168.0.  | 241    |         | Off  |        |
|           |             |        | ОК      |      | Cancel |

# 10.6 File Upload

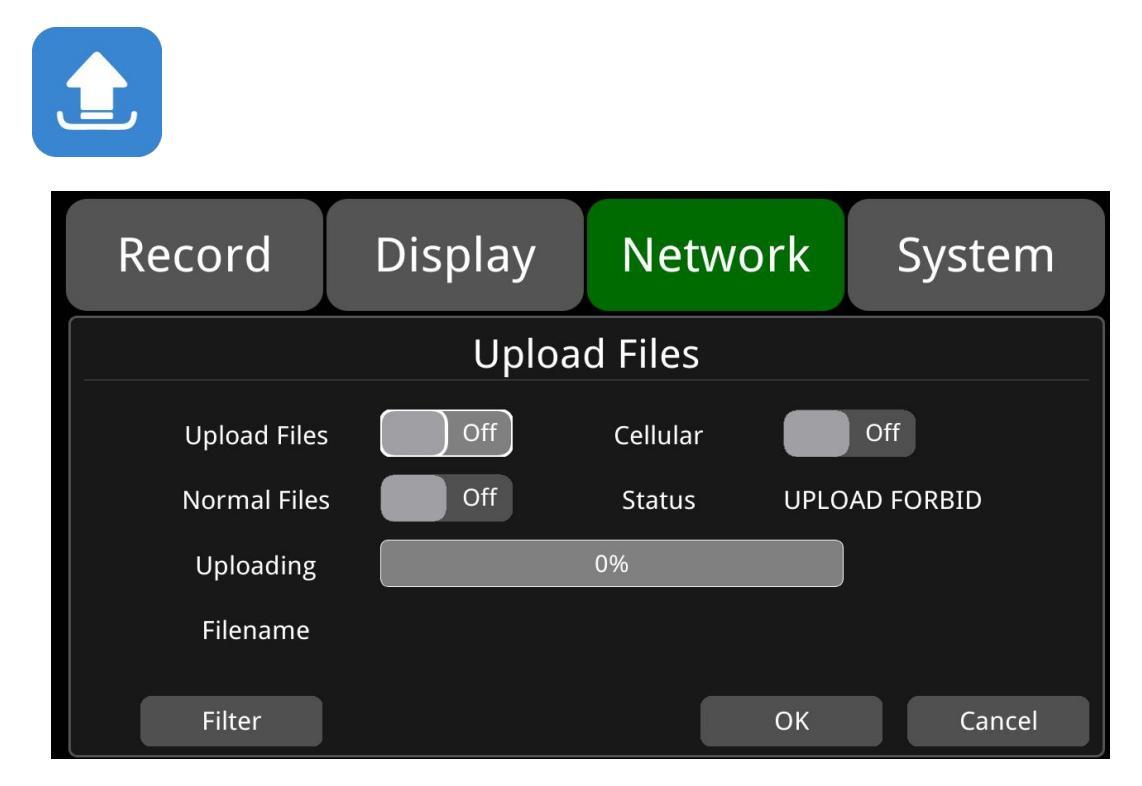

The default configuration of "Upload Files" is shown above.

**Upload Files:** ON/OF. When set to ON, the alarm video file will be uploaded to the server as long as the alarm video recording is triggered. When set to OFF, the alarm video file will not be uploaded to the server, though the recording can still be activated.

Normal File: Two states, "OFF" / "ON".

- Off: Not upload normal video files.
- On: Upload normal video files.

Cellular: Two states, "OFF" / "ON".

 Off: Normal video files are not allowed to be uploaded when connecting to the server with Cellular. For example, the setting in the figure below means that normal video files will only be uploaded when connecting to the server with LAN or Wi-Fi instead of Cellular.

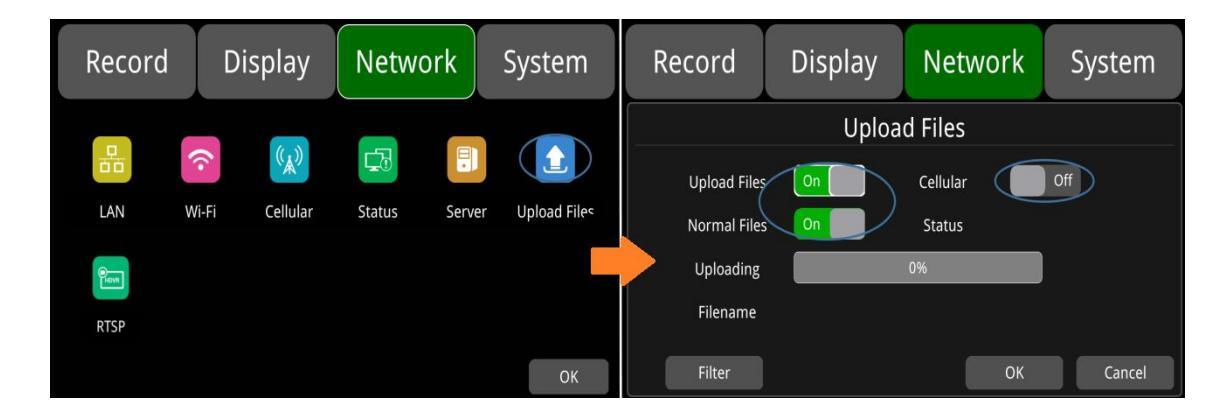

 On: File uploads are allowed when connecting to the server with Cellular. When the switch is turned on, a pop-up box will prompt "Network flow consuming, continue?" Click "OK" to confirm the opening. However, after this feature is turned on, once the server is connected with Cellular, video files will be uploaded, causing a lot of cellular flow consuming. So in order to save cellular flow, please set to "OFF".

| Record   | Display        | Network     | System          | Reco  | rd I       | Display | Network     | System |
|----------|----------------|-------------|-----------------|-------|------------|---------|-------------|--------|
|          |                |             |                 |       |            | Upload  | d Files     |        |
| <b>6</b> |                |             |                 | Upl   | load Files | On      | Cellular On |        |
| LAN      | Wi-Fi Cellular | Status Serv | er Upload Files | Nor   | rmal Files | On      | Status      |        |
| HEVR     |                |             |                 | Ur Vr | oloading   |         | 0%          | )      |
| RTSP     |                |             |                 | Fi    | lename     |         |             |        |
|          |                |             | ОК              | Fi    | lter       |         | ОК          | Cancel |

Uploading: Show the progress bar of the uploading video file.

Filename: Display the file name of the uploaded video file.

**Status:** Display the working status of Upload Files. Successfully uploaded video files can be found in the client interface below.

| CMS Client 2.5.4.61      |           | Live Vi    | ow Playba | ck Track  | Manag   | e Setting | s Fence    | Quer      | y                       |            | ?G=8× |
|--------------------------|-----------|------------|-----------|-----------|---------|-----------|------------|-----------|-------------------------|------------|-------|
|                          | Plate No  | Begin Time | End Time  | Status    | Percent | Downloa   | File Size( | File Type | File Name               | File Posit |       |
| Device                   | cz-426-00 | 2020-11-0  | 2020-11-0 | Not Downl | 0%      |           | 0          | snap cam  | 20201101180942_*_03.jpg | Media Ser  |       |
| cz-426-00099(1906210001) | cz-426-00 | 2020-11-0  | 2020-11-0 | Not Downl | 0%      |           | 0          | snap cam  | 20201101180942_*_01.jpg | Media Ser  |       |
|                          | cz-426-00 | 2020-11-0  | 2020-11-0 | Not Downl | 0%      |           | 0          | snap cam  | 20201101180942_*_04.jpg | Media Ser  |       |
| Server                   | cz-426-00 | 2020-11-0  | 2020-11-0 | Not Downl | 0%      |           | 0          | snap cam  | 20201101180942_*_02.jpg | Media Ser  |       |
| Start Time               | cz-426-00 | 2020-11-0  | 2020-11-0 | Not Downl | 0%      |           | 3          | gsensor   | 20201102084315_*_03.m   | Media Ser  |       |
| 2020/11/ 1 0:00:00       | cz-426-00 | 2020-11-0  | 2020-11-0 | Not Downl | 0%      |           | 3          | gsensor   | 20201102084315_*_04.m   | Media Ser  |       |
| End Time                 | cz-426-00 | 2020-11-0  | 2020-11-0 | Not Downl | 0%      |           | 3          | gsensor   | 20201102084315_*_02.m   | Media Ser  |       |
| 2020/11/ 7               | cz-426-00 | 2020-11-0  | 2020-11-0 | Not Downl | 0%      |           | 3          | gsensor   | 20201102084402_*_02.m   | Media Ser  |       |
| Record Type              | cz-426-00 | 2020-11-0  | 2020-11-0 | Not Downl | 0%      |           | 3          | gsensor   | 20201102084402_*_04.m   | Media Ser  |       |
| Alaim 6 An               | cz-426-00 | 2020-11-0  | 2020-11-0 | Not Downl | 0%      |           | 3          | gsensor   | 20201102084402_*_03.m   | Media Ser  |       |
|                          | cz-426-00 | 2020-11-0  | 2020-11-0 | Not Downl | 0%      |           | 3          | gsensor   | 20201102132958_*_04.m   | Media Ser  |       |
|                          | cz-426-00 | 2020-11-0  | 2020-11-0 | Not Downl | 0%      |           | 3          | gsensor   | 20201102132958_*_03.m   | Media Ser  |       |
| Search                   | cz-426-00 | 2020-11-0  | 2020-11-0 | Not Downl | 0%      |           | 3          | gsensor   | 20201102132958_*_02.m   | Media Ser  |       |
|                          | cz-426-00 | 2020-11-0  | 2020-11-0 | Not Downl | .0%     |           | 3          | gsensor   | 20201102133833_*_04.m   | Media Ser  |       |
|                          | cz-426-00 | 2020-11-0  | 2020-11-0 | Not Downl | 0%      |           | 3          | gsensor   | 20201102133833_*_02.m   | Media Ser  |       |
|                          | cz-426-00 | 2020-11-0  | 2020-11-0 | Not Downl | 0%      |           | 3          | gsensor   | 20201102133833_*_03.m   | Media Ser  |       |
|                          |           |            |           |           |         |           |            |           |                         |            |       |
|                          |           |            |           |           |         |           |            |           |                         |            |       |
|                          |           |            |           |           |         |           |            |           |                         |            |       |
|                          |           |            |           |           |         |           |            |           |                         |            |       |
|                          |           |            |           |           |         |           |            |           |                         |            |       |
|                          |           |            |           |           |         |           |            |           |                         |            |       |
|                          |           |            |           |           |         |           |            |           |                         |            |       |
|                          |           |            |           |           |         |           |            |           |                         |            |       |
|                          |           |            |           |           |         |           |            |           |                         |            |       |
|                          |           |            |           |           |         |           |            |           |                         |            |       |
|                          |           |            |           |           |         |           |            |           |                         |            |       |
|                          |           |            |           |           |         |           |            |           |                         |            |       |
|                          |           |            |           |           |         |           |            |           |                         |            |       |

Filter: Alarm video type and upload channel selection.

### 10.7 RTSP Streaming

| HDVR     |         |         |        |
|----------|---------|---------|--------|
| Record   | Display | Network | System |
|          | RT      | SP      |        |
| Rtsp On. | Off     |         |        |
| Mode     | Video   |         |        |
|          |         | ОК      | Cancel |

The default configuration is shown above.

- RTSP On: Set RTSP to On/Off.
- Mode: Set MainStream & SubStream to On/Off.
- **Mode on/off Instructions**: When set RTSP to "On", make sure the streaming device and DVR are under the same local area network such as simply using DVR's own hotspot AP, then images can be displayed. Or just connect the DVR and the device to the same route

(Note: 192.168.100.140 is the fixed IP address of DVR's AP hotspot).

Open the network stream of the pull-streaming device, and enter the streaming address as the network URL. A total of 8 push-streams including 4 main-streams and 4 sub-streams. The formats of URL are as follows:

main-stream: rtsp://lp Address/cam1/mainstream

sub-stream: rtsp://lp Addr/cam1/substream

Once connected successfully, corresponding images will be played.

### **10.8 Ministry Standard**

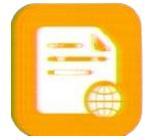

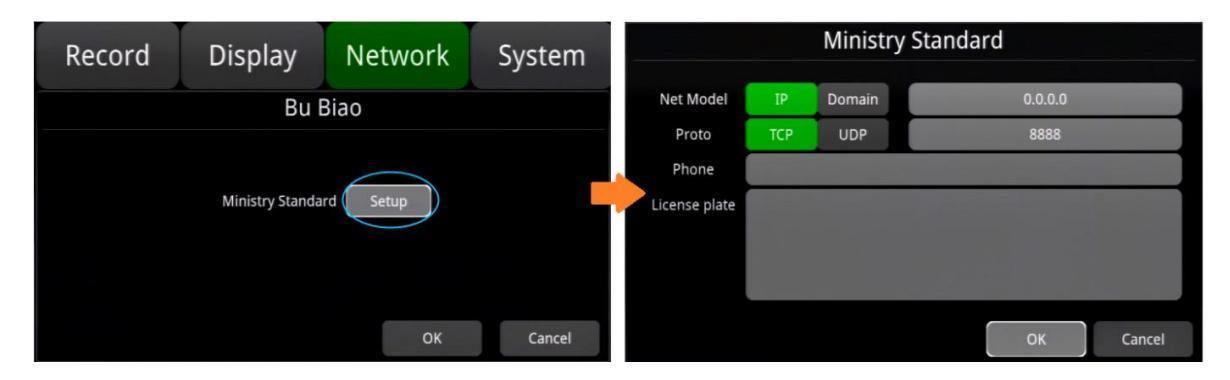

The default configuration is shown above.

Project content can be configured according to the connected ministerial platform:

- **Net Model:** IP or Domain are available. Fill in the IP of the ministry standard platform if IP is chosen; And the Domain of that if Domain is chosen.
- **Proto:** TCP or UDP are available. Fill in the port of the corresponding ministry standard platform.
- **Phone:** Configure the corresponding phone number. Able to check the status of the device by choosing the corresponding phone number in the ministry standard platform.

### **10.9 FTP Server Setting**

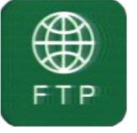

For connecting to a PC-basd FTP server.

| Record | Display    | Network | System |  |  |  |  |  |  |  |  |
|--------|------------|---------|--------|--|--|--|--|--|--|--|--|
|        | FTP Server |         |        |  |  |  |  |  |  |  |  |
| FT     | FTP Off    |         |        |  |  |  |  |  |  |  |  |
| Usern  | ame        |         |        |  |  |  |  |  |  |  |  |
| Passv  | vord       |         |        |  |  |  |  |  |  |  |  |
|        |            |         |        |  |  |  |  |  |  |  |  |
|        |            | ОК      | Cancel |  |  |  |  |  |  |  |  |

The default configuration is shown above.

**FTP:** If it is set to Off, it means the FTP server is not turned on. Set it to On, then the FTP server is turned on.

**Username:** The user name to log in to the FTP server.

Password: The password to log in to the FTP server.

# 11. System

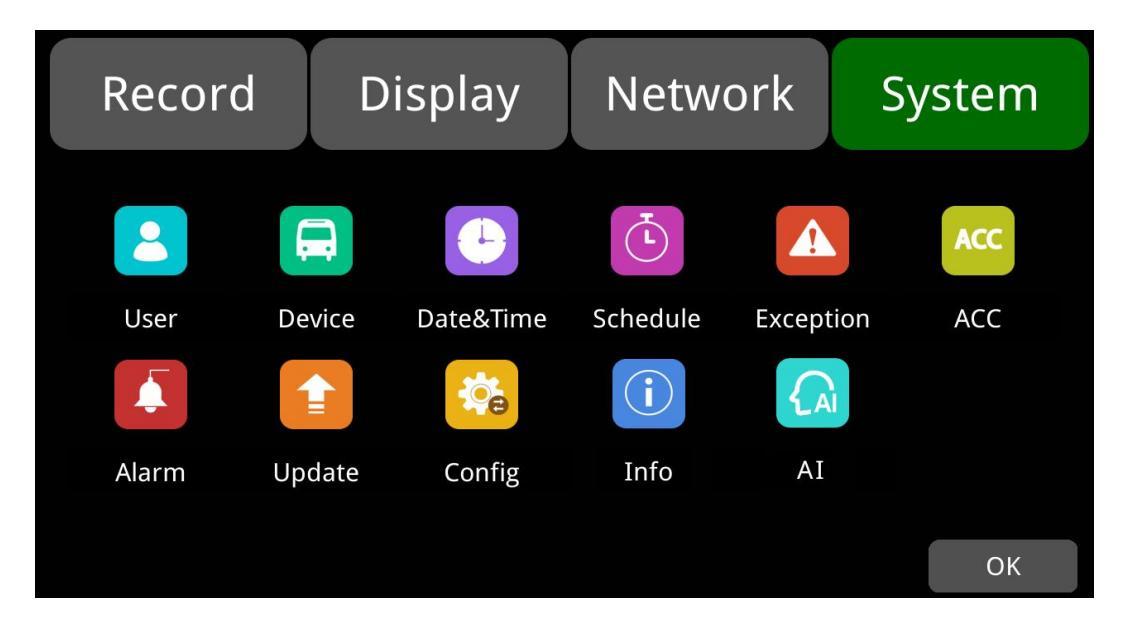

# 11.1 Log in setting

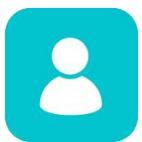

Set user name and password for entering the menu. The initial password is 123.

| Record | Display       | Network | System |
|--------|---------------|---------|--------|
|        | Us            | ser     |        |
|        | Username      | admin   |        |
|        | Password      |         |        |
| Νε     | ew Password   |         |        |
| Con    | firm Password |         |        |
|        |               |         |        |
|        |               | OK      | Cancel |

# 11.2 License Plate Number

License No.: Input license plate number. Default setting is as below.

| Record | Display     | Net    | work | System |
|--------|-------------|--------|------|--------|
|        | De          | vice   |      |        |
|        |             |        |      |        |
|        |             |        |      |        |
|        | License No. | AAAAA  | A    |        |
|        | Device ID   | no uic | ł    |        |
|        |             |        |      |        |
|        |             |        | OK   | Cancel |

# 11.3 System Time

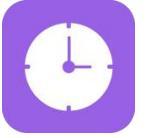

Format Setup: system time format setup.

| Record | d Display    |              | Network      |   | System     |        |  |
|--------|--------------|--------------|--------------|---|------------|--------|--|
|        |              | Dates        | &Time        |   |            |        |  |
| Date   | Year<br>2018 | Month<br>06  | Day<br>21    |   | 1 2<br>4 5 | 3      |  |
| Time   | Hour<br>11   | Minute<br>17 | Second<br>38 |   | 7 8        | 9      |  |
| Format | Setup        | Time Sync    | Setup        |   | 0          | Del    |  |
| DST    | Setup        |              |              | o | ж          | Cancel |  |

| Record        | Display  | Network   | System |
|---------------|----------|-----------|--------|
|               | Foi      | rmat<br>4 |        |
| 1 Time Zone   | UTC      | Hour 0    | 8 +    |
| 2 Date Format | YYYYMMDD | MMDDYYYY  | 5      |
| 3-24 Hour     | On       | ОК        | Cancel |

"Format" default configuration are shown above.

Go to "System -> Date &Time -> Format -> Setup" page.

- 1 Time Zone: Time zone setting.
- ② **Date Format**: Date format setting.
- ③ **24 Hou**r: If it is ON, time will be displayed in 24-hour format. If OFF, 12-hour format.
- 4 & 5 Hour & Minute: Time zone setting is accurate to minute.

| Hour & Minute | Min. | Max. | Default |  |  |
|---------------|------|------|---------|--|--|
| Hour          | -12  | 14   | 8       |  |  |
| Minute        | 0    | 59   | 0       |  |  |

| Record Dis | splay Network System |
|------------|----------------------|
|            | Time Sync            |
| GPS        | On1                  |
| NTP        | On2                  |
| NTP Server | time.windows.com     |
|            | OK Cancel            |

"Time Sync" default configuration is as shown above.

#### Time Sync Setup:

Go to "System -> Date &Time ->Time Sync->Setup" page.

- ① **GPS:** Set GPS to ON/OFF.
- ② **NTP:** Set NTP to ON/OFF.
- ③ **NTP Server:** Show the URL of the NTP Server.

| Application scene     | Usage                                                                              |
|-----------------------|------------------------------------------------------------------------------------|
| GPS: OFF and NTP: OFF | Set the time zone and daylight saving time (DST) first, then set the date and time |
| GPS: ON or NTP: ON    | Time zone and daylight saving time (DST) must be set, no need to set date and time |

Note: when "Time Sync" -> "GPS" or "Time Sync" -> "NTP" is ON, the time zone and daylight saving time must be set; if the time zone is not set, GPS and NTP will change the system time to the default East 8 zone time, which might cause incorrect device time.

| Record          | Display |          | Network   | System  |
|-----------------|---------|----------|-----------|---------|
|                 |         | DS       | Т         |         |
| Enable Offset 2 | Off     | two hour | 3<br>Mode | ek date |
|                 | Month   | Week     | Weekday   | Time    |
| Start Time 4    | Feb.    | 2nd      | Mon.      | 01:01   |
| End Time        | Mar.    | 3rd      | Tues.     | 02:02   |
| (5)             |         |          | ОК        | Cancel  |

"DST" default configuration as shown above.

Go to "System -> Date &Time -> DST-Setup" page.

- ① Enable: Set DST setting to ON/OFF.
- 2 Offset: Adjust the offset after enabling DST.
- 3 Mode: Select the mode of DST (setup DST according to week or date).
- 4 **Start time:** Set start time of DST.
- 5 End time: Set end time of DST.

#### **11.4 Scheduled Recording**

| Record     | Dis    | Display |       | Network |       | System |    |
|------------|--------|---------|-------|---------|-------|--------|----|
|            |        | Sche    | edule |         |       |        |    |
|            | Enable | Start   | End   | We      | ekday |        |    |
| Schedule 1 | Off    | 00:00   | 01:40 |         | Setup |        |    |
| Schedule 2 | Off    | 00:00   | 01:40 |         | Setup |        |    |
| Schedule 3 | Off    | 00:00   | 01:40 | :       | Setup |        |    |
| Schedule 4 | Off    | 00:00   | 01:40 |         | Setup |        |    |
|            |        |         |       | OK      |       | Cano   | el |

The default configuration is shown above.

Enable: Set scheduled recording ON/OFF.

Start: Set start time of scheduled recording.

End: Set end time of scheduled recording.

**Weekday**: Set scheduled recording by weekdays. Select the weekdays to schedule recording. Scheduled Recording:

- Support up to four appointed tasks. The recording duration is counted in minutes.
- Recording time can overlap.
- The start time of scheduled recording must be set ahead of the end time.

#### **11.5 Exception**

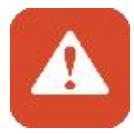

It can be set to examine the recording status of the monitor.

If the monitor does not generate normal recording videos, the buzzer will issue an alarm. For stopping the alarm, please check whether the monitor is recording.

Buzzer alarm function works as below.

- The buzzer will beep long, for all types of recordings except for the trigger ones.
- If the buzzer alarm is not required, users can enter the "System" -> "Exception" page and set the buzzer from "ON" to "OFF". Please note that if the buzzer is set to OFF, it will not sound if there is no normal recording. But this function does not affect triggered event recording.

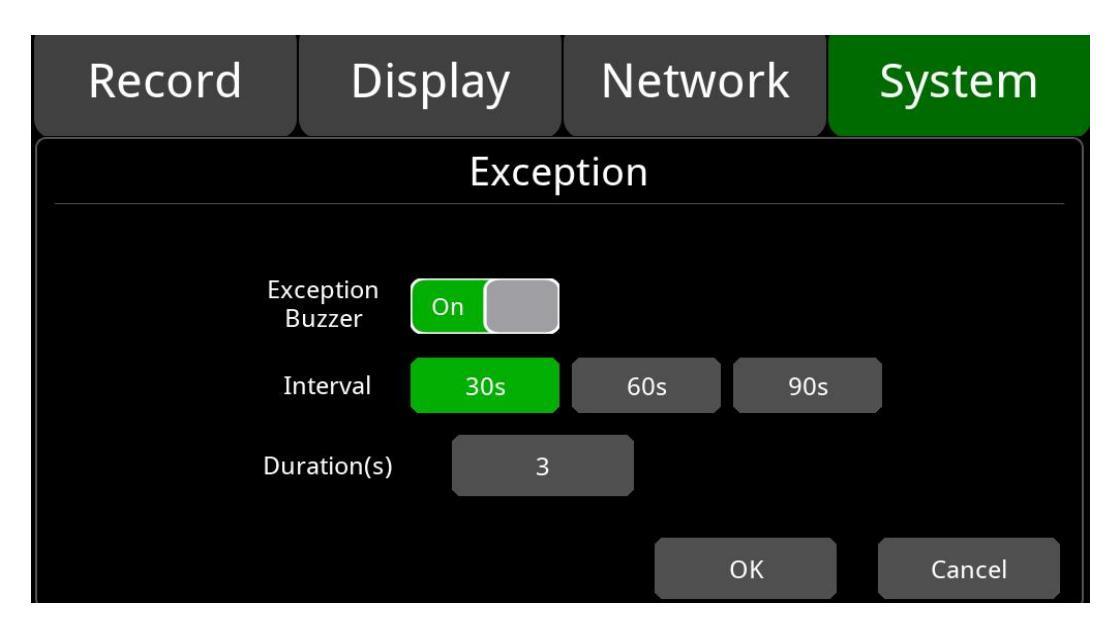

Different beep modes represent different working states, as shown below:

If the buzzer beeps intermittently, it indicates that the monitor is not recording.

- 1) Without SD card: one long beep+ two short beeps;
- 2) SD card file system bug: one long beep+ three short beeps;
- 3) When the SD card is normal, the recording file is full, and the recording overlay is not opened: two short beeps+ one short beep;
- 4) No camera input: two short beeps+ two short beeps;
- 5) When the SD card is normal but the monitor is not recording: two short beeps+ three short beeps.

#### 11.6 ACC

ACC

| Record                                            | Display      | Network | System |  |  |  |
|---------------------------------------------------|--------------|---------|--------|--|--|--|
|                                                   | A            | CC      |        |  |  |  |
| Current Voltage 30.5 V<br>Shutdown Voltage - 10 V |              |         |        |  |  |  |
| ACC                                               | C Duration 0 | min 5   | s      |  |  |  |
|                                                   |              | ОК      | Cancel |  |  |  |

The default configuration of "Shutdown Voltage" and "ACC Duration" is shown above.

Current voltage: Working voltage of the monitor.

**Shutdown voltage:** When the current or voltage is lower than the shutdown voltage, the device will shut down automatically.

**ACC Duration:** The device will continue recording for some time after ACC is disconnected. ACC duration can be set to 5s to 60 min.

| ACC                 | Min. | Мах  | Default |  |
|---------------------|------|------|---------|--|
| Shutdown Voltage(V) | 9    | 24   | 10      |  |
| ACC Duration(s)     | 5    | 3600 | 5       |  |

### 11.7 Alarm

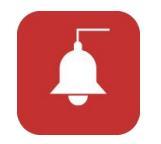

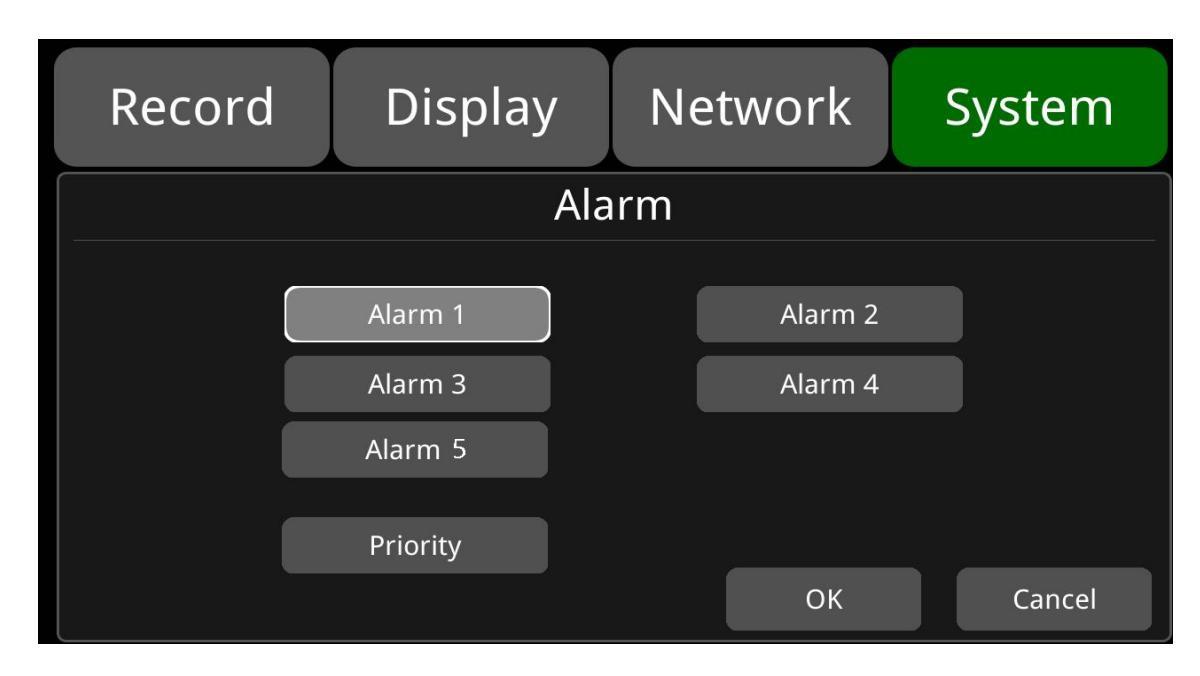

Alarm 1~ Alarm 5: Customized alarm recording.

**Priority:** Set priorities for Alarm 1 to Alarm 5.

When different types of alarm are triggered at the same time, alarms with the highest priority will work first.

| Record | Display  | Network | System | Record      | Display    | Network           | System |
|--------|----------|---------|--------|-------------|------------|-------------------|--------|
|        | Ala      | rm      |        |             | Ala        | irm 1             |        |
|        | Alarm 1  | Alarm 2 |        | Trigger Let | vel High 🔻 | Output Duration 5 | sec 🔻  |
|        | Alarm 3  | Alarm 4 |        | Display     |            | Cursor            | Setup  |
|        | Alarm 5  |         |        | Alarm Ou    | it Buzzer  | Output1           |        |
|        | Priority |         |        | Alarm 1 R   |            |                   |        |
|        |          | ОК      | Cancel |             |            | ок                | Cancel |

"Alarm 1" default configuration are shown above.

- **Trigger Level:** There are 3 options of Trigger Level. The options "Low" and "High" are for turning on alarm function. "Low" is generally used for debugging while "High" is set to enable alarm function for on-road use. "Off" is to disable trigger alarm function.
- **Output Duration:** "Display" "Cursor" "Alarm Out" effect duration. Output Duration time is optional: 0s, 5s, 10s, 30s, 60s, 5min, 10min, 30min, 60min, Always.
- Alarm Out-Buzzer: Switch ON or OFF of the Alarm Out-Buzzer. Alarm time is 5 seconds by default.
- Alarm Out-Output1: Unavailable temporarily
- Alarm 1 Rec.: Alarm 1 event recording switch, the recording duration is set in [System] -> [Record] -> [Event Duration].
- **Display:** When the alarm is triggered, the selected split mode will be displayed; the available split modes are shown in the figure below.

| Record | Display               | Network | System |
|--------|-----------------------|---------|--------|
|        | Alarm                 | n Mode  |        |
|        |                       |         |        |
|        | (CH1) R (CH2) F (CH3) | B (CH4) |        |
|        |                       |         |        |
|        |                       |         |        |
|        |                       |         |        |
|        |                       | ОК      | Cancel |

• **Cursor:** It is "OFF" by default. The picture below shows the "On" state.

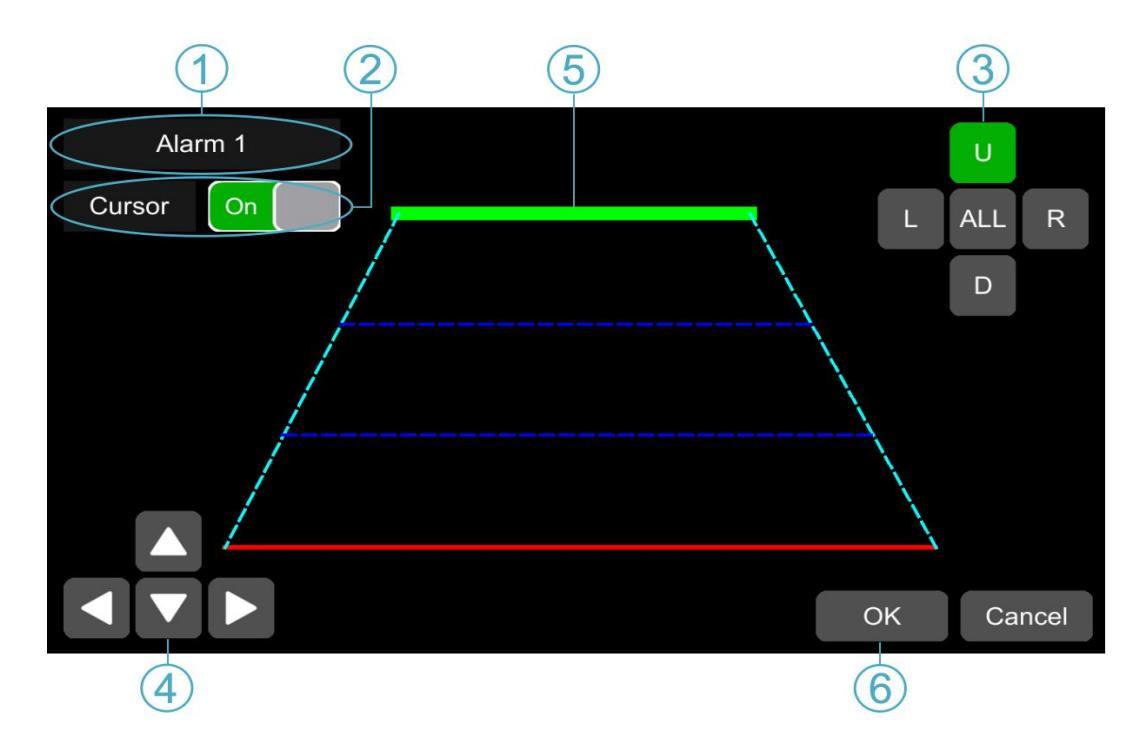

- ① Alarm type.
- 2 Touch to turn on/off the cursor.
- ③ Line selecting: Line U (up), Line D (down), Line L (left), Line R (right) and ALL. Green means being selected. Remote control operation is available.
- ④ Click the 4 directions (Up, Down, Left and Right) to adjust the shape of the cursor. The movements only affect the selected lines.
- ⑤ Lines of cursor: The selected line will thicken for threefold. The two lines in the middle will not.
- <sup>(6)</sup>Touch "OK" to save the settings and exit. Cancel to exit without saving any settings.

• **Priority:** The default configuration is shown below.

| Record | Display  | Network | System | Record | Display   | Network   | System |
|--------|----------|---------|--------|--------|-----------|-----------|--------|
| Alarm  |          |         |        | Pri    | ority     |           |        |
|        | Alarm 1  | Alarm 2 |        |        | Alarm 1   | Alarm 2 2 |        |
|        | Alarm 3  | Alarm 4 |        |        | Alarm 3 3 | Alarm 4   | +      |
|        | Alarm 5  |         |        |        | Alarm 5 5 |           |        |
| 6      | Priority |         |        |        |           |           |        |
|        |          | ОК      | Cancel |        |           | ок        | Cancel |

+

: Touch to deccrease trigger priority. The bigger the value, the lower the priority.

: Touch to increase trigger priority. The smaller the value, the higher the priority.

- Alarms with higher priority will be triggered first.
- 1 stands for the highest priority, and 5 the lowest.
- If two alarms A and B are triggered at the same time, and A's priority is higher than B's, then A will be recorded first. After A finishes the recording, if B is still being triggered, B will be recorded then. If B is no longer being triggered, it will not be recorded.
- If alarm B is triggered and recorded, and then alarm A, whose priority is higher than B is triggered, alarm B recording will not stop.

### 11.8 Update

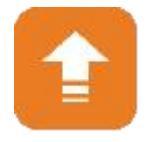

• For single device

Step 1: Copy the files to the SD card/upgrade/packet/local directory, insert the SD card into the monitor.

Step 2: Power off the monitor and reboot it, then it will upgrade automatically. Or go to Menu -> System -> Update -> Software, touch "OK" to confirm the update. Either way can proceed the upgrade process.

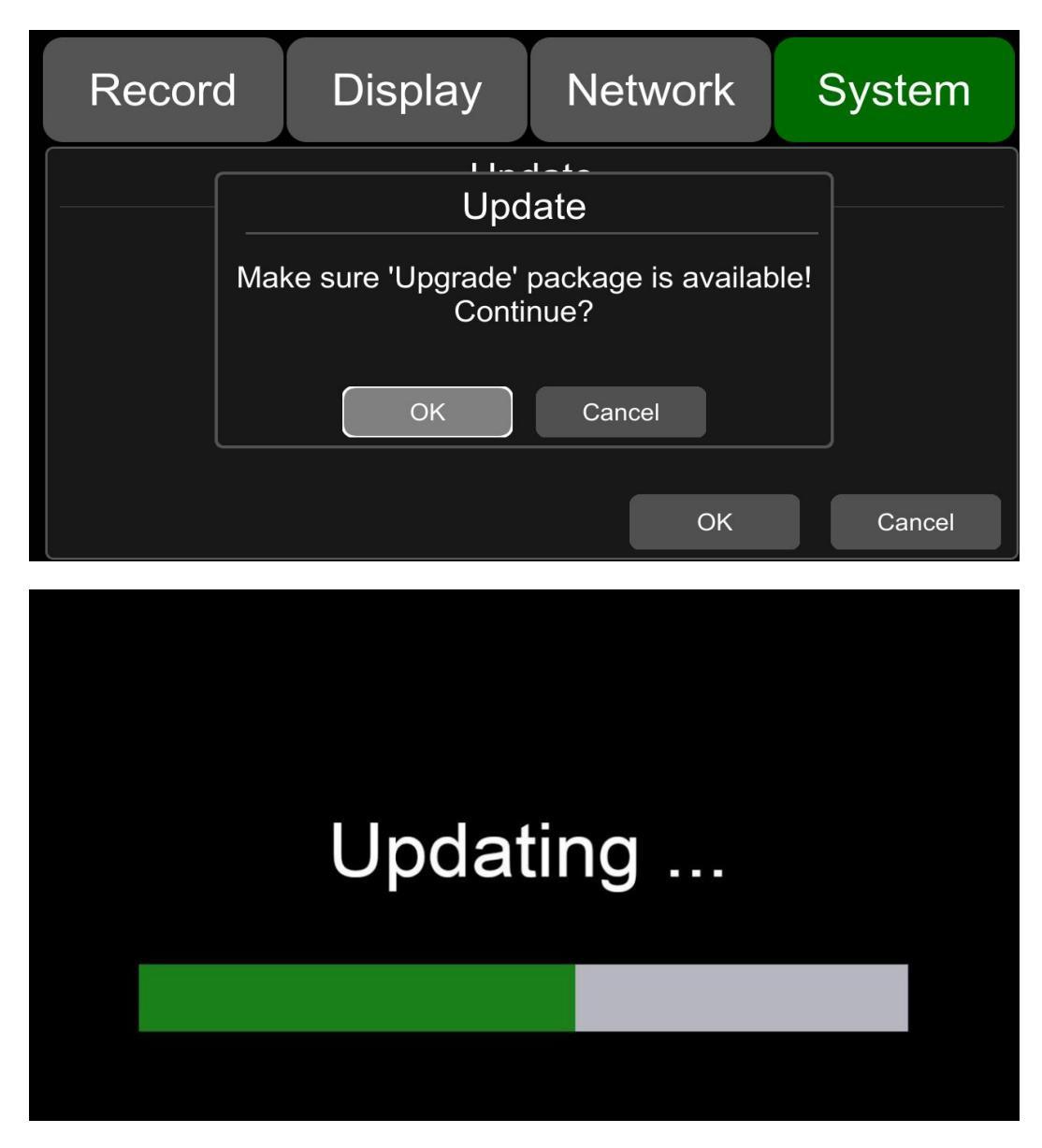

Step 3: When "Update success!" is shown on the display, the device will reboot automatically.

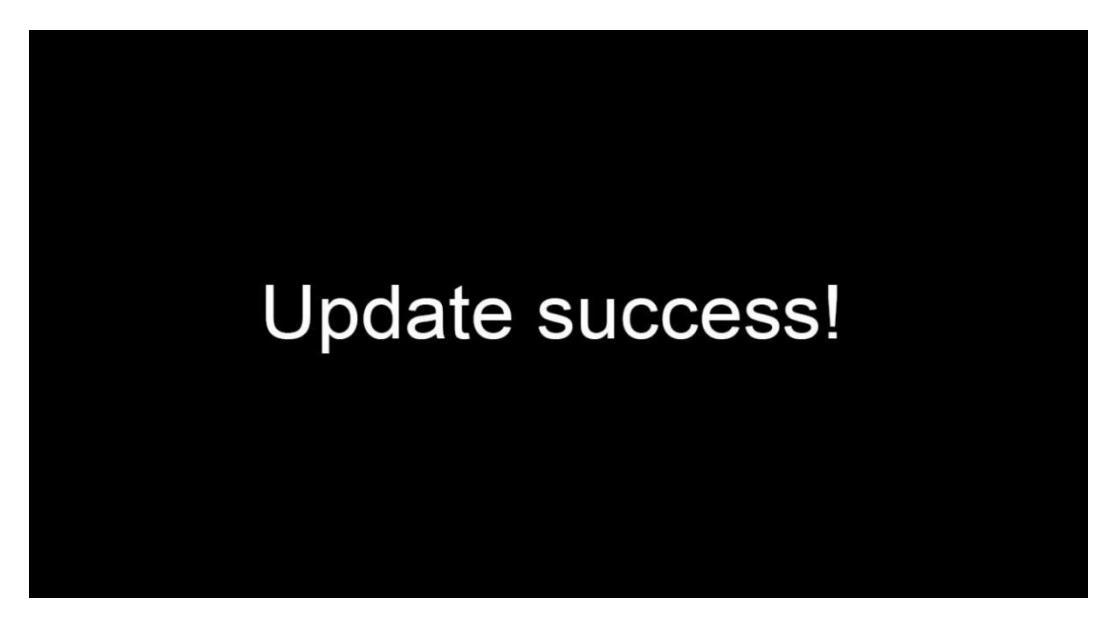

Step 4: After rebooting, please check if the version is the same as the one you copy into "upgrade" folder. Instruction: Menu -> System -> Info.

Note: After the upgrade is completed, the upgrade package in the SD card/upgrade/packet/local directory will be renamed as "old update packet".

# **11.9 Configuration**

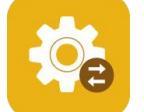

Configuration Import: Import the configuration information from the flash memory device and place the configuration file in the "sd/export\_file/config" directory.

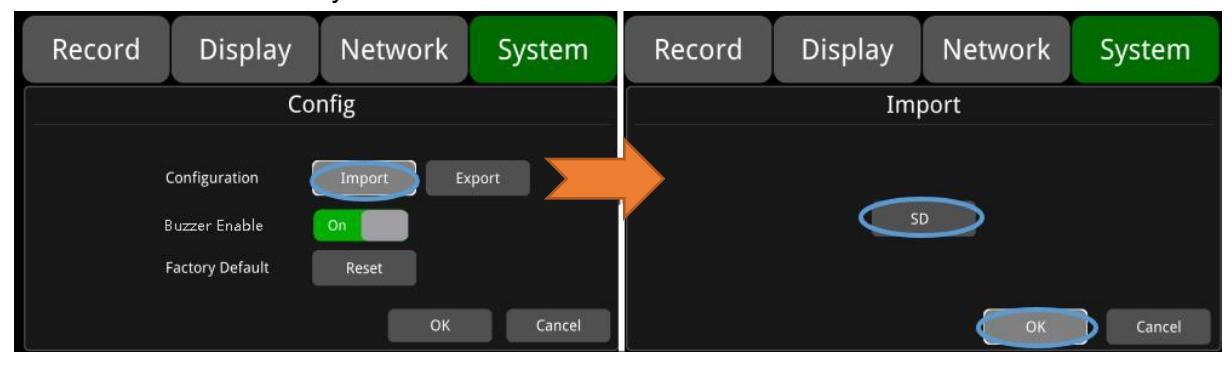

• Configuration export: Export configuration information to a flash device.

| Record | Display         | Network   | System | Record | Display | Network | System |
|--------|-----------------|-----------|--------|--------|---------|---------|--------|
| Config |                 |           |        | Export |         |         |        |
|        | Configuration   | Import Ex | (port  |        |         |         |        |
| 8      | uzzer Enable    | On        |        |        | SI      |         |        |
|        | Factory Default | Reset     |        |        |         |         |        |
|        |                 | ок        | Cancel |        |         | ОК      | Cancel |

• **Buzzer Enable:** When turn On, buzzer will alarm when there is touch screen operation and the device is responding the remote control demand.

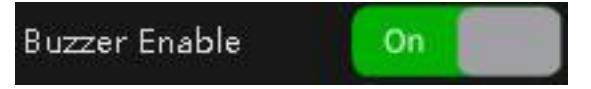

• Factory Default: Press "Reset" to restore factory settings.

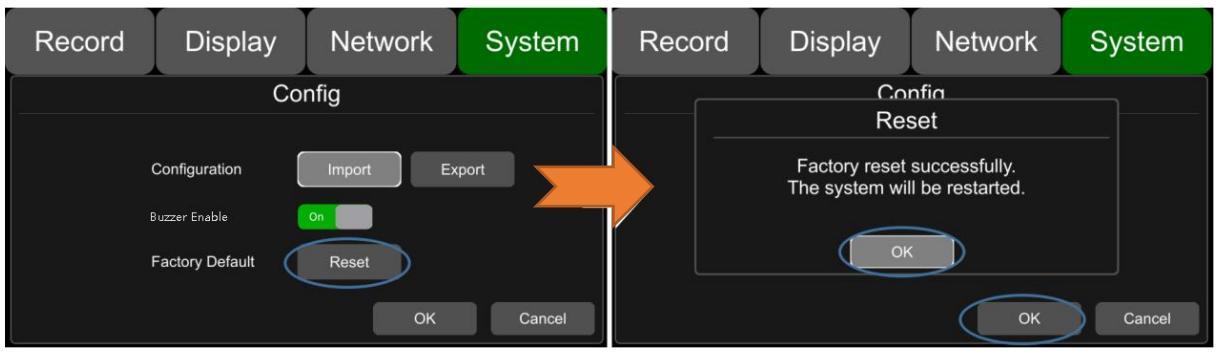

# **11.10 System Information**

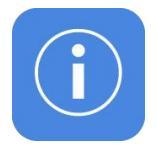

System information: Soft version.

| Record | Display      | Network       | System |
|--------|--------------|---------------|--------|
|        | Ir           | nfo           |        |
|        |              |               |        |
|        | SYS Version: | 20240321.0000 |        |
|        | Device ID:   | no uid        |        |
|        |              |               |        |
|        |              |               | ОК     |

#### 11.11 Al configuration

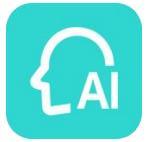

Al: Algorithm function is composed of ADAS, DMS, BSD and APC. After selecting the function, the device will automatically restart, and the corresponding functions can be configured then.

| Record | Dis    | splay     | Netwo    | ork       | System | F   | Record        | Dis   | play    | Netwo   | ork | System |
|--------|--------|-----------|----------|-----------|--------|-----|---------------|-------|---------|---------|-----|--------|
|        |        |           | ×.       |           |        |     |               |       | Alg Cor | nfigure |     |        |
|        |        |           | C        |           | ACC    |     | CH1           | ADAS  | DMS     | BSD     | APC | Setup  |
| User   | Device | Date&Time | Schedule | Exception | n ACC  |     | CH2           | ADAS  | DMS     | BSD     | APC | Setup  |
| ٠      |        | <b>Pe</b> | (i)      |           | ) –    |     | СНЗ           | ADAS  | DMS     | BSD     | APC | Setup  |
| Alarm  | Update | Config    | Info     | AI        |        |     | CH4           | ADAS  | DMS     | BSD     | APC | Setup  |
|        |        |           |          |           | ОК     | Alg | g Performance | Setup |         |         | OK  | Cancel |

### 11.11.1 ADAS

ADAS Algorism: Provide FCW (Front Collision Warning), LDW (Lane Departure Warning), PDW (Pedestrian Detection Warning), HMW (Headway Monitoring Warning), Front Vehicle Start Reminder, SSR (Speed Limit Sign Recognition) and Overspeed Warning. Improve driving safety by helping drivers get aware of potential risks and avoid collisions. The following pictures show the default configuration interface:

| Record      | Display                   | Network       | System      | Record        | Display                | Network    | System    |
|-------------|---------------------------|---------------|-------------|---------------|------------------------|------------|-----------|
|             | A                         | DAS           |             |               | A                      | DAS        |           |
| 1           | ADAS Camera View          | Manual Calibr | ration      |               | camera install-height( | cm) 140    |           |
|             | Enable Auto Calibration   | On            | 1 / 6       |               | lens to front bumper(  | cm) 160    | 2 / 6     |
|             | Reset Auto Calibration    | n Parameters  |             |               |                        |            |           |
|             |                           | ОК            | Cancel      |               |                        | ОК         | Cancel    |
|             |                           |               |             |               |                        |            |           |
| Record      | Display                   | Network       | System      | Record        | Display                | Network    | System    |
|             | A                         | DAS           |             |               | А                      | DAS        |           |
|             | width of the car(         | cm) 180       |             | AI<br>FCW O   | go Switch Audio Switch | h AlarmOut | Advance   |
| car fro     | ont end to the ground(o   | :m) 0         | 3 / 6       | PCW O         | n On                   | Off        | Setup 4/6 |
| lens to cen | tral axis of windshield(o | rm)0          |             |               |                        |            |           |
|             |                           | ОК            | Cancel      |               |                        | ОК         | Cancel    |
|             |                           |               |             |               |                        |            |           |
| Record      | Display                   | Network       | System      | Record        | Display                | Network    | System    |
| ADAS        |                           |               |             | A             | DAS                    |            |           |
|             | go Switch Audio Switch    | n AlarmOut    | Advance     | Alj           | go Switch Audio Switch | h AlarmOut | Advance   |
| LDWS        |                           |               | Setup       | FrontCarStart | UI                     |            |           |
| нмм         | Off Off                   | Off           | Setup 5 / 6 |               |                        |            | 6/6       |
|             |                           |               | Canaal      |               |                        |            | Canaal    |
|             |                           | OK            | Cancel      |               |                        | ОК         | Cancel    |

**ADAS Camera View :** Click ADAS camera channel to check the current camera footage, to confirm the pitch angle and assist the installation of ADAS camera. As shown in the picture below:

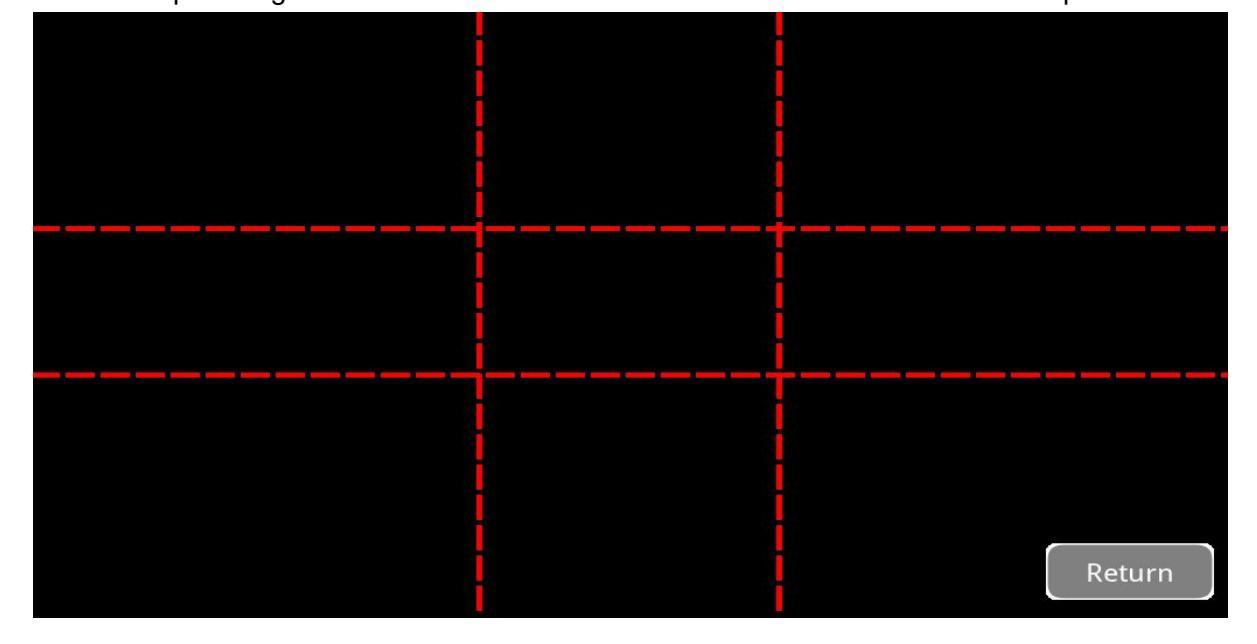

Manual Calibration: Parameter manual calibration. Click to enter the following prompt window:

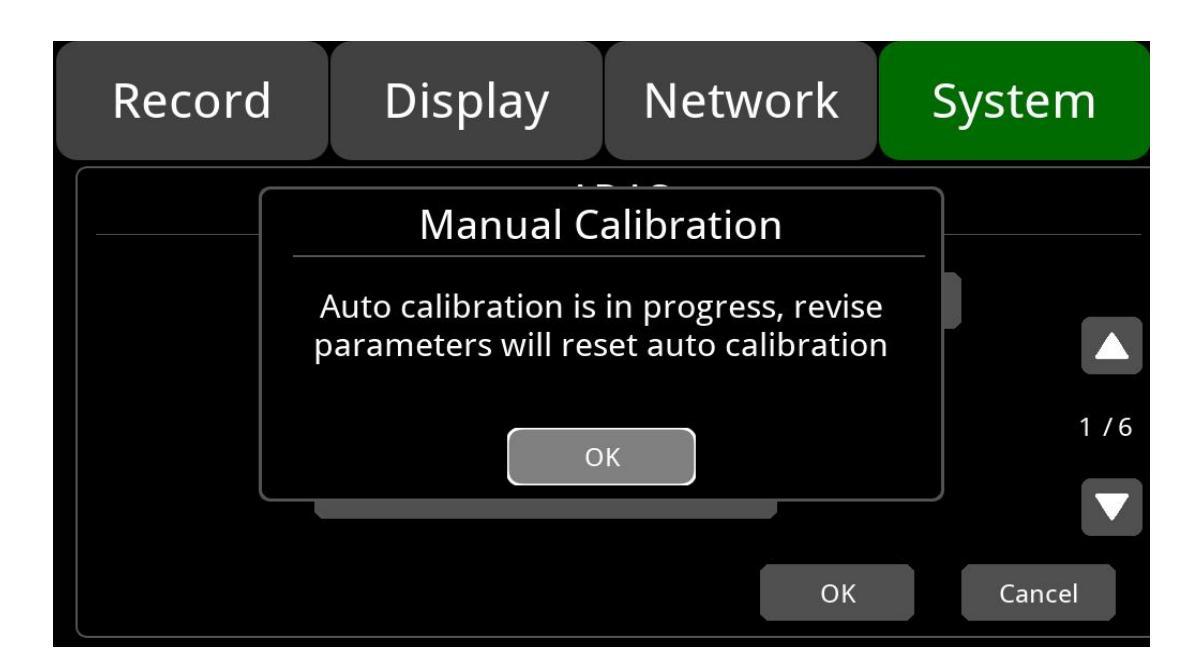

Click OK will reset the automatic calibration parameters, and enter the manual calibration interface, as shown below:

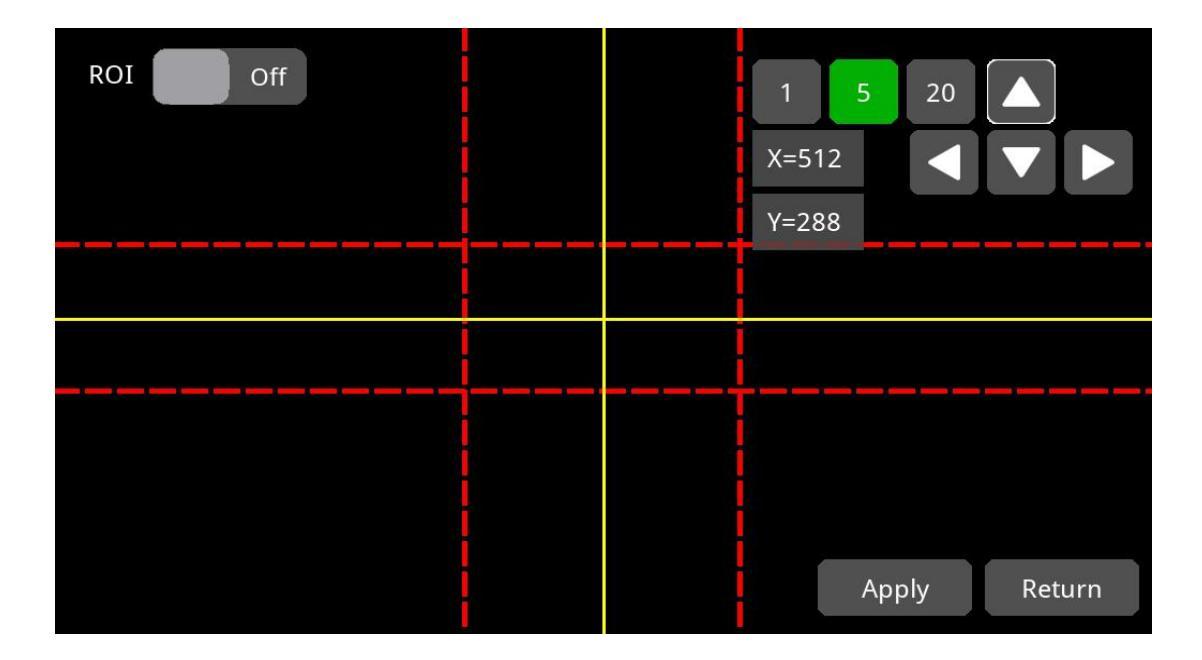

Adjust the camera position when install it on the vehicle. Take the contour mark line as an example, the interface is as shown below. The contour mark can be changed to road vanishing line as the reference object If needed. 1, 5, and 20 are moving unit scales; click the up and down icons to adjust "Y" value, click the left and right icons to adjust "X" value.

**ROI:** Visualization of the detection area. When set On, you can see detection area scope in the calibration interface, as shown in the picture below:

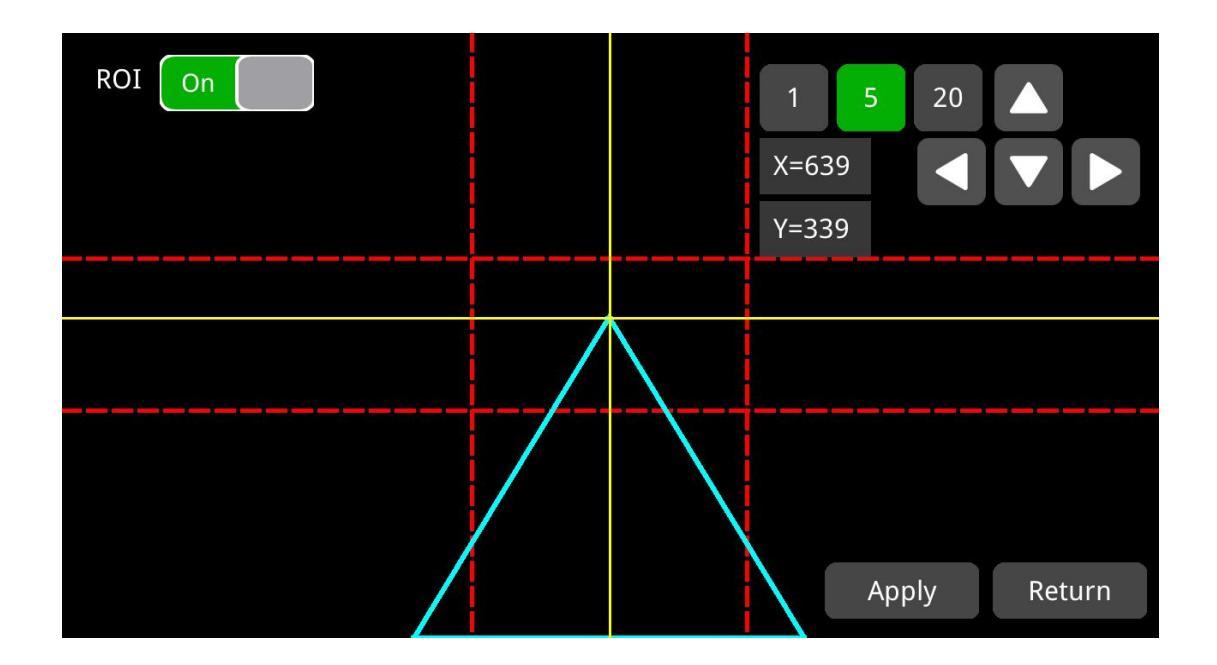

**Enable Auto Calibration :** Automatic calibration switch. When set to On, automatic calibration starts when the lane detection works fine and the speed reaches 40km/h/.On by Default.

Reset Auto Calibration Parameters: Re-calibrate automatically. When set to On, the previous

calibration result is reset until the automatic calibration succeed.

**Camera install-height(cm):** Front view camera installation height is set to 150 cm by default, ranging from 140-250.

**Lens to front bumper(cm):** Distance from lens to front bumper is set to 160 by default, ranging from 0-600.

Width of the car(cm): Vehicle width is set to 180 by default, ranging from 150-300.

**Car front end to the ground(cm):** Distance from vehicle front end to the ground is set to 0 by default, ranging from 0-250.

**Lens to central axis of windshield(cm):** Distance from lens to front windshield axis is set to 0 by default, ranging from -5-+5.

**Algo Switch:** When set to On, if the estimated TTC Thresold(s) is less than the configured time, an alarm will be triggered. When set to Off, if the estimated TTC Thresold(s) is less than the configured time, no alarm is triggered.

**Audio Switch:** When set to On, there will be audio warning if an alarm is triggered, set to Off, no audio warning if an alarm is triggered.

AlarmOut: Unavailable temporarily.

**Advance:** Advanced configuration options, the configuration interfaces for each alarm are shown below:

#### FCW: Forward Collision Warning.

| Record | Display     | Network | System |
|--------|-------------|---------|--------|
|        | FCW A       | Advance |        |
|        |             |         |        |
|        | Sensitivity | Low 🔻   |        |
|        | Speed -     | 30      |        |
|        |             |         |        |
|        |             | ОК      | Cancel |

Sensitivity: There are three levels of sensitivity, Low, Medium, High, it is set to low by default.

**Speed :** If FCW working speed is set to 5, the FCW algorithm can be enabled only when the vehicle drives at or faster than 5km/h. FCW working speed is set to 30 by default.

PCW: Pedestrian Collision Warning.

| Record | Display     | Network | System |
|--------|-------------|---------|--------|
|        | PCW A       | dvance  |        |
|        |             |         |        |
|        | Sensitivity | Low 🔻   |        |
|        | Speed -     | 5       |        |
|        |             |         |        |
|        |             | ОК      | Cancel |

Sensitivity: There are three levels of sensitivity, Low, Medium, High, it is set to low by default.

**Speed :** If PCW working speed is set to 5, the FCW algorithm can be enabled only when the vehicle drives at or faster than 5km/h. FCW working speed is set to 5 by default.

LDWS: Lane Departure Warning System.

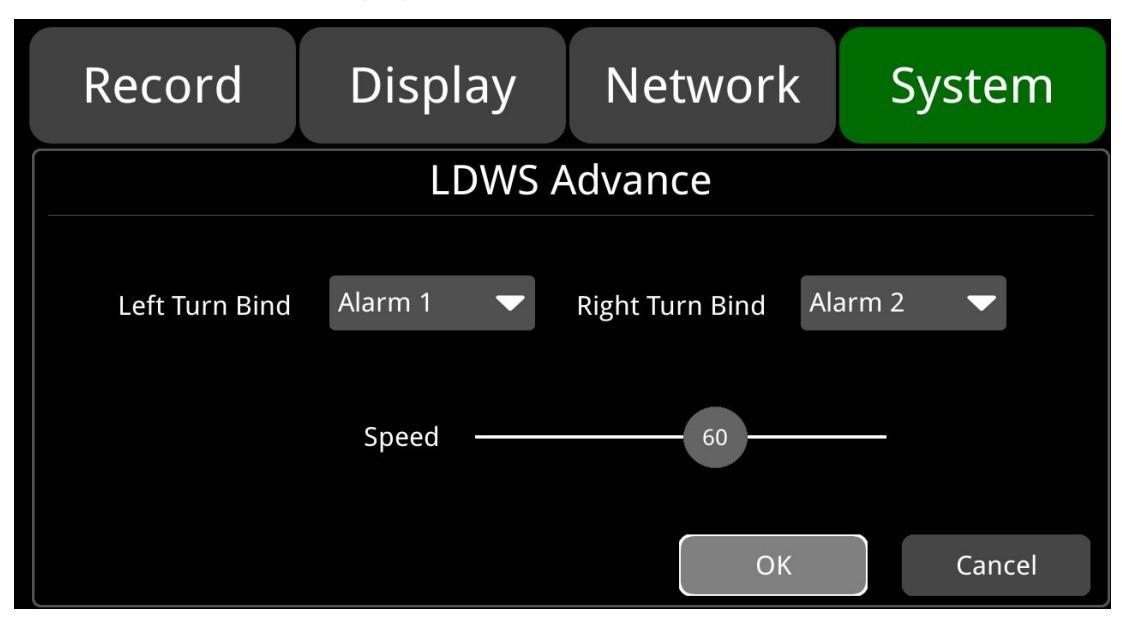

**Left/Right Turn Bind:** If the corresponding trigger wire of Left/Right Turn Bind is triggered during driving, the LDWS algorithm will not take effect. Left Turn Bind is set to trigger wire 1, and the Right Turn Bind is set to trigger wire 2 by default.

**Speed:** If LDWS working speed is set to 5, the LDWS algorithm can be enabled only when the vehicle drives at or faster than 5km/h. LDWS working speed is set to 60 by default.

| HWM: | Headway | / Monitorina | Warning. |
|------|---------|--------------|----------|
|      | ricaawa | , morntoring | vvarmig. |

| Record | Display                  | Network    | System |
|--------|--------------------------|------------|--------|
|        | HMW                      | Advance    |        |
|        | Sensitivity M<br>Speed — | edium - 30 |        |
|        |                          | ОК         | Cancel |

Sensitivity: There are three levels of sensitivity, Low, Medium, High, it is set to low by default.

**Speed:** If HWM working speed is set to 5, the HWM algorithm can be enabled only when the vehicle drives at or faster than 5km/h. HWM working speed is set to 30 by default.

FrontCarStart: Front Car Start Warning.

#### 11.11.2 DMS

**DMS** Algorism: Detect and warn drivers of unusual behavior: driving fatigue, distraction, phone calling, smoking, hands off the wheel, not wearing a mask. No detection option is selected by default, you can manually enable the options. The following is the default configuration interface:

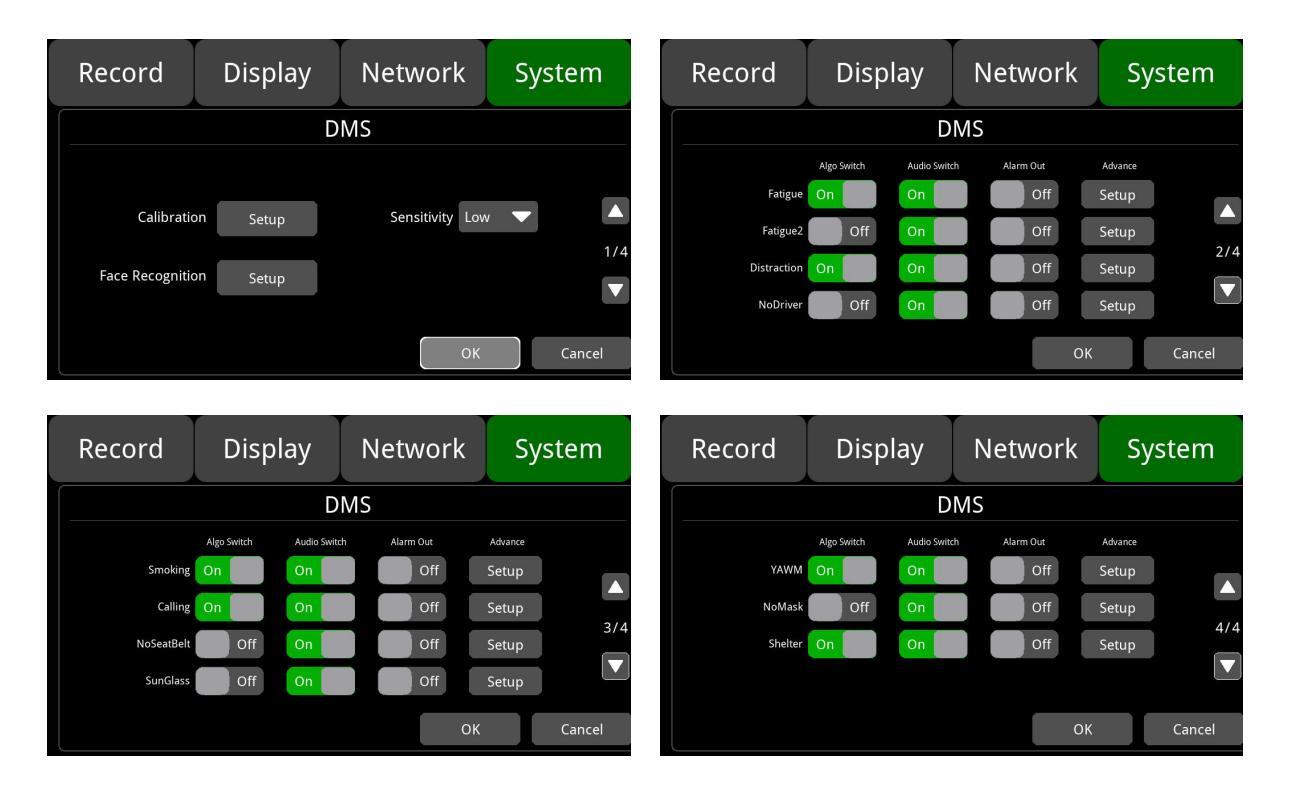

**Calibration**: Parameter calibration. The calibration box is blue by default, face to it and a green box will show. Click Start and after 2-3s, there will be a pop-up window with a voice prompt indicating successful calibration. Click the pop-up window to exit the calibration interface. As shown below:

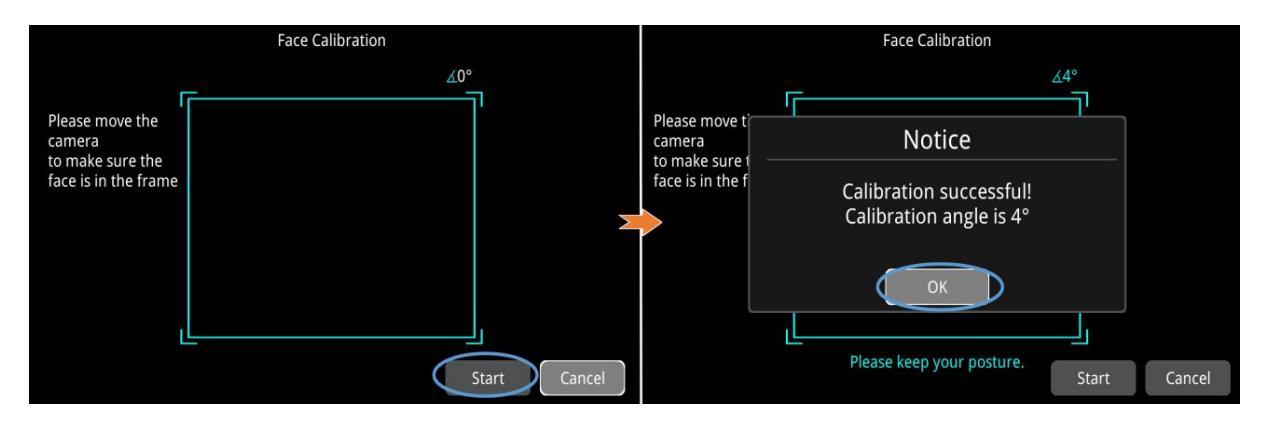

Face to the camera and ensure your face image is circled by the calibration box and click Start for calibration. During the calibration, if move your face out from the calibration box and the calibration box will turn yellow, and after 2-3s, a box will pop up indicating calibration failure, click the icon in the box then you can calibrate again. As shown below:

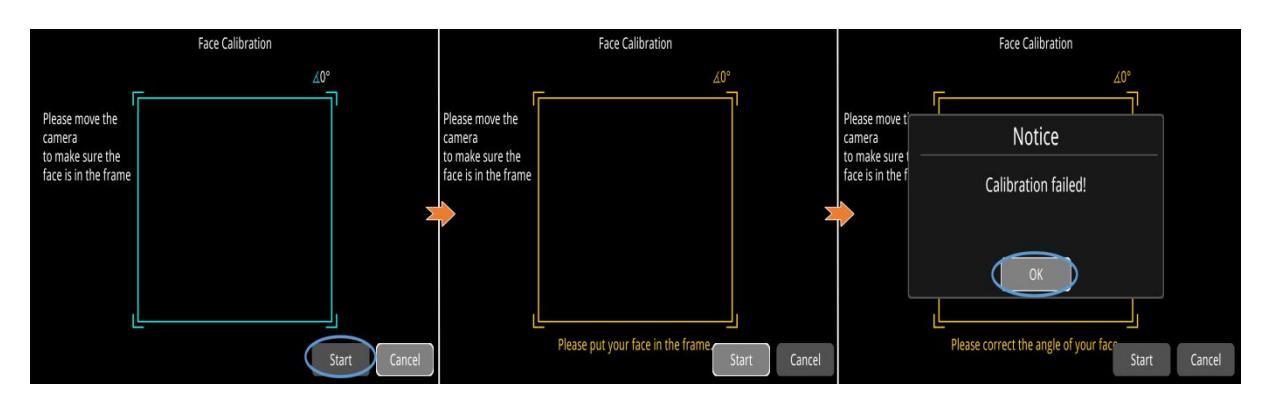

Face to the camera and ensure your face image is circled by the calibration box and click Start for calibration. If move your face right or left over 30 degrees, the calibration box will turn red with a voice prompt as "too left" or "too right", and after 2-3s, a box will pop up indicating calibration failure, click the icon in the box then you can calibrate again. As shown below:

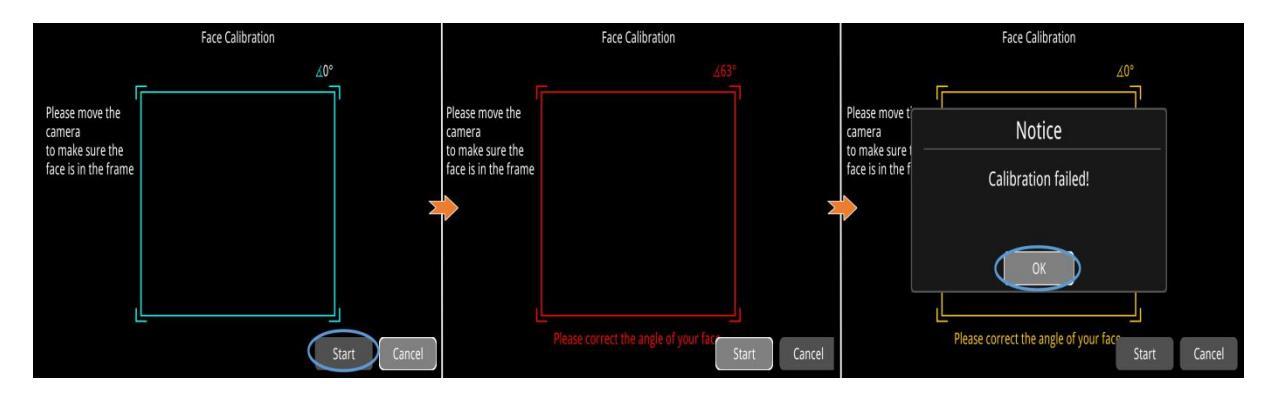

When the calibration fails, click Start to calibrate again.

Sensitivity: There are three levels of sensitivity, Low, Medium, High, it is set to low by default.

| Record | Display | Network | System |
|--------|---------|---------|--------|
|        | Fa      | ce ID   | Ū      |
|        |         |         |        |
|        |         |         | 1      |
|        |         |         |        |
|        |         |         |        |
| Add    | Login   | ОК      | Cancel |

+: Add a face, as shown in the picture below. Input the name and click OK. Face to the camera and click Start, turn the face up and down, left and right, then your face image is input into the device, a pop-up box will show to notice successful or failed calibration with a voice notice also.

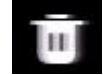

: Delete function, as shown in the following picture, select the input face photo, click

III

to delete it.

Login: Click to log in by face recognition.

Login Check: Set to On, each boot-up will start face recognition with a voice prompt "again to

login", face to the camera, there will be a login success prompt; If your face is not detected or not input into the system before, there will be a login fail prompt. You will only receive the prompt once upon each startup. Set to Off, boot-up will not start the face recognition. It is set to Off by default.

Algo Switch: DMS alarm type switch and default configuration.

**Audio Switch**: Alarm audio switch, set to On, alarms will trigger voice prompt; set to Off, no voice prompt.

Alarm Out: Unavailable temporarily.

**Advance**: The startup speed of the algorithm can be set. It is set to 0 by default. The algorism will be enabled when the startup speed is greater than the preset speed.

| Alarm Type      | Function Description                                                                                                    | Function Description                                                                |
|-----------------|----------------------------------------------------------------------------------------------------|-------------------------------------------------------------------------------------|
| DMS_Fatigue     | DMS_Fatigue is On, when the driver's fatigue behavior is detected, the alarm recording will be triggered also with audio announcement.                                         | DMS Fatigue is Off, fatigue<br>alarm will not be triggered                          |
| DMS_Fatigue2    | DMS_Fatigue2 is On, when driver's<br>eyes-closing is detected after fatigue<br>warning, the alarm recording will be<br>triggered also with quick "didi" audio<br>announcement. | DMS_Fatigue2 is Off, the second time fatigue behaviour alarm will not be triggered. |
| DMS_Distraction | DMS_Distraction is On, when the driver's distraction behavior is detected, the alarm recording will be triggered also with audio announcement.                                 | DMS_Distraction is Off,<br>distraction alarm will not be<br>triggered.              |
| DMS_NoDriver    | DMS_NoDriver is On, when driver's<br>leaving seat during driving is detected,<br>the alarm recording will be triggered also<br>with audio announcement.                        | DMS_NoDriver is Off,<br>leaving seat alarm will not<br>be triggered.                |
| DMS_Smoking     | DMS_Smoking is On, when the driver's smoking is detected, the alarm recording will be triggered also with audio announcement.                                                  | DMS_Smoking is Off,<br>smoking alarm will not be<br>triggered.                      |

| DMS_Calling    | DMS_Calling is On, when the driver's<br>phone calling is detected, the alarm<br>recording will be triggered also with<br>audio announcement.                                         | DMS_Calling is Off, phone calling alarm will not be triggered.                            |
|----------------|----------------------------------------------------------------------------------------------------|-------------------------------------------------------------------------------------------|
| DMS_NoSeatBelt | DMS_NoSeatBelt is On, when the driver<br>is detected with no seat belt, the alarm<br>recording will be triggered also with<br>audio announcement.                                    | DMS_NoSeatBelt is Off, not<br>wearing seat belt seat belt<br>alarm will not be triggered. |
| DMS_SunGlass   | DMS_SunGlass is On, when the driver is<br>detected with sun glass, the alarm<br>recording will be triggered also with<br>audio announcement.                                         | DMS_SunGlass is Off,<br>wearing sun glass alarm will<br>not be triggered.                 |
| DMS_YAWN       | DMS_YAWN is On, when the driver's yawning is detected, the alarm recording will be triggered also with audio announcement.                                                           | DMS_YAWN is Off,<br>yawning alarm will not be<br>triggered.                               |
| DMS_NoMask     | DMS_NoMask is On, when the driver's<br>not wearing mask is detected, the alarm<br>recording will be triggered also with<br>audio announcement.                                       | DMS_NoMask is Off, not<br>wearing mask alarm will not<br>be triggered.                    |
| DMS_Shelter    | DMS_Shelter is On, when camera is detected as sheltered, the alarm recording will be triggered also with audio announcement.                                                         | DMS_Shelter is Off,<br>camera sheltering alarm will<br>not be triggered.                  |
| Speed(km/h)    | DMS working speed, when it is set to 30,<br>the DMS algorithm will work only when<br>driving at or faster than 30 km/h. Working<br>speed of each algorithm can be set<br>separately. |                                                                                           |

The default setting of DMS parameters are as follows:

| Alarm type      | Default setting |  |  |
|-----------------|-----------------|--|--|
| DMS_Fatigue     | On              |  |  |
| DMS_Fatigue2    | Off             |  |  |
| DMS_Distraction | On              |  |  |
| DMS_NoDriver    | Off             |  |  |
| DMS_Smoking     | On              |  |  |

| DMS_Calling    | On  |  |
|----------------|-----|--|
| DMS_NOSeatBelt | Off |  |
| DMS_SunGlass   | Off |  |
| DMS_YAWN       | On  |  |
| DMS_NoMask     | Off |  |
| DMS_Shelter    | On  |  |
| Sensitivity    | Low |  |
| Audio Switch   | On  |  |

| Function    | Alarm<br>duration/interval | Minimum | Maximum | Default value |
|-------------|----------------------------|---------|---------|---------------|
|             | Time(s)                    | 1       | 6       | 3             |
| Fatigue     | Interval Time(s)           | 0       | 300     | 3             |
|             | Threshold                  | 1       | 99      | 45            |
|             | Time(s)                    | 1       | 6       | 3             |
| Fatigue2    | Interval Time(s)           | 0       | 300     | 3             |
|             | Threshold                  | 1       | 99      | 30            |
| Distraction | Time (s)                   | 1       | 9       | 5             |
|             | Interval Time(s)           | 0       | 300     | 5             |
|             | Threshold                  | 1       | 74      | 35            |
| NoDriver    | Time (s)                   | 1       | 30      | 15            |
|             | Interval Time(s)           | 0       | 300     | 15            |
|             | Threshold                  | /       | /       | /             |
| Smoking     | Time (s)                   | 1       | 5       | 2             |
|             | Interval Time(s)           | 0       | 300     | 2             |
|             | Threshold                  | 1       | 99      | 35            |
| Calling     | Time (s)                   | 1       | 5       | 3             |

|            | Interval Time(s) | 0 | 300 | 3  |
|------------|------------------|---|-----|----|
|            | Threshold        | 1 | 99  | 60 |
| NoSeatBelt | Time (s)         | 1 | 20  | 10 |
|            | Interval Time(s) | 0 | 300 | 10 |
|            | Threshold        | 1 | 99  | 25 |
|            | Time (s)         | 1 | 30  | 10 |
| SunGlass   | Interval Time(s) | 0 | 300 | 5  |
|            | Threshold        | / | /   | /  |
| YAWN       | Time (s)         | 1 | 5   | 3  |
|            | Interval Time(s) | 0 | 300 | 2  |
|            | Threshold        | / | /   | /  |
| NoMask     | Time (s)         | 1 | 15  | 0  |
|            | Interval Time(s) | 0 | 300 | 10 |
|            | Threshold        | / | 1   | /  |
| Shelter    | Time (s)         | 1 | 15  | 0  |
|            | Interval Time(s) | 0 | 300 | 10 |
|            | Threshold        | / | /   | /  |

#### 11.11.3 BSD

**BSD** Algorism: A high-definition camera with BSD function can detect pedestrians on the side and rear of the vehicle in real time, avoiding accidents caused by visual blind spots, is an essential driving safety assistance system for large vehicles such as trucks, buses, and engineering vehicles.

| Record  | Disp  | olay | Netv      | vork   | S | ystem  |
|---------|-------|------|-----------|--------|---|--------|
| BSD     |       |      |           |        |   |        |
|         |       |      |           |        |   |        |
| Advance | Setup |      | Dect Type | Person |   | -      |
|         |       |      | Speed     | 0      |   |        |
| Cursor  | Setup |      | Volume    |        | 3 |        |
|         |       |      | -         |        |   |        |
|         |       |      |           | ОК     |   | Cancel |

Advance: Set the BSD algorithm range and related alarm settings, as shown below:

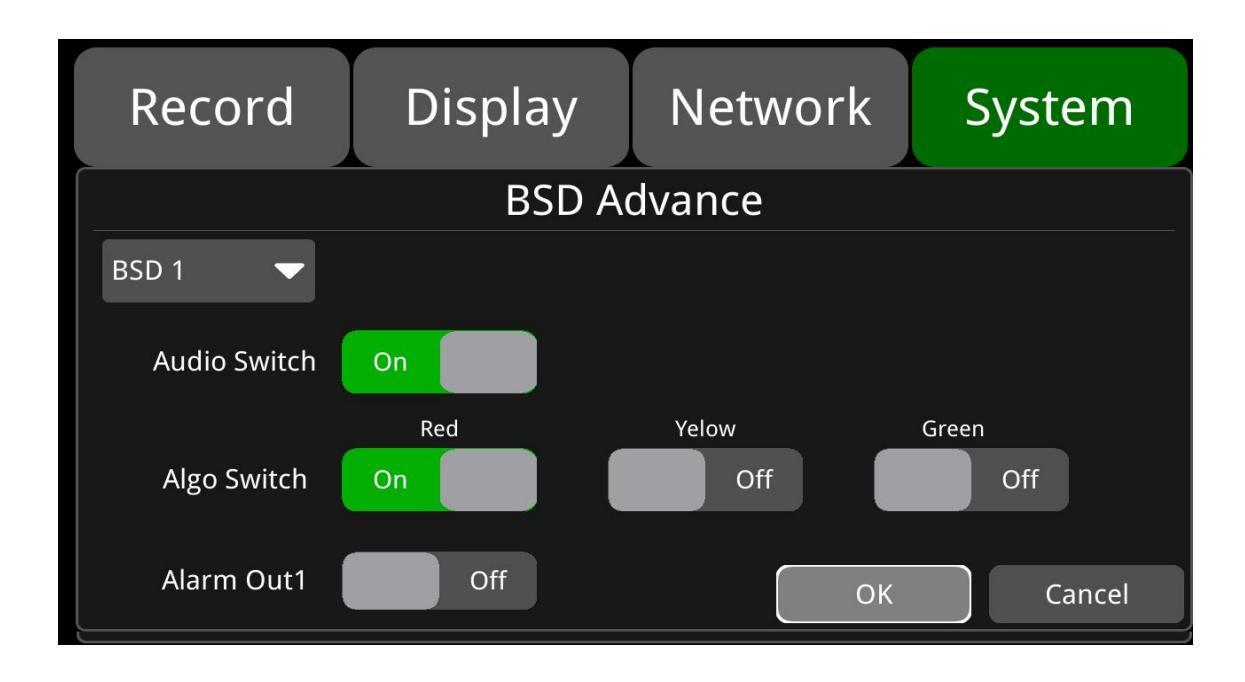

Audio Switch: Set audio switch to On, there is audio warning output, no when set to Off. It is set to on by default.

Algo Switch: Algo Switch is to turn on/off the detection in three alarm areas. There are red, yellow and green switches available. The red area is turned on by default.

Alarm Out: Unavailable temporarily.

**Speed:** BSD working speed. The BSD algorithm can work only when the walking speed of a person is within the set range from 0~40.

Volume: Volume of audible and visual alarm. The default value is 3.

Threshold: Pedestrian detection alarm accuracy.

|          | Minimum | Maximum | Default |
|----------|---------|---------|---------|
| Speed    | 0       | 100     | 0       |
| Volume   | 0       | 8       | 3       |
| Accuracy | 50      | 99      | 63      |

Cursor: It is set to On by default, as shown in the following picture:

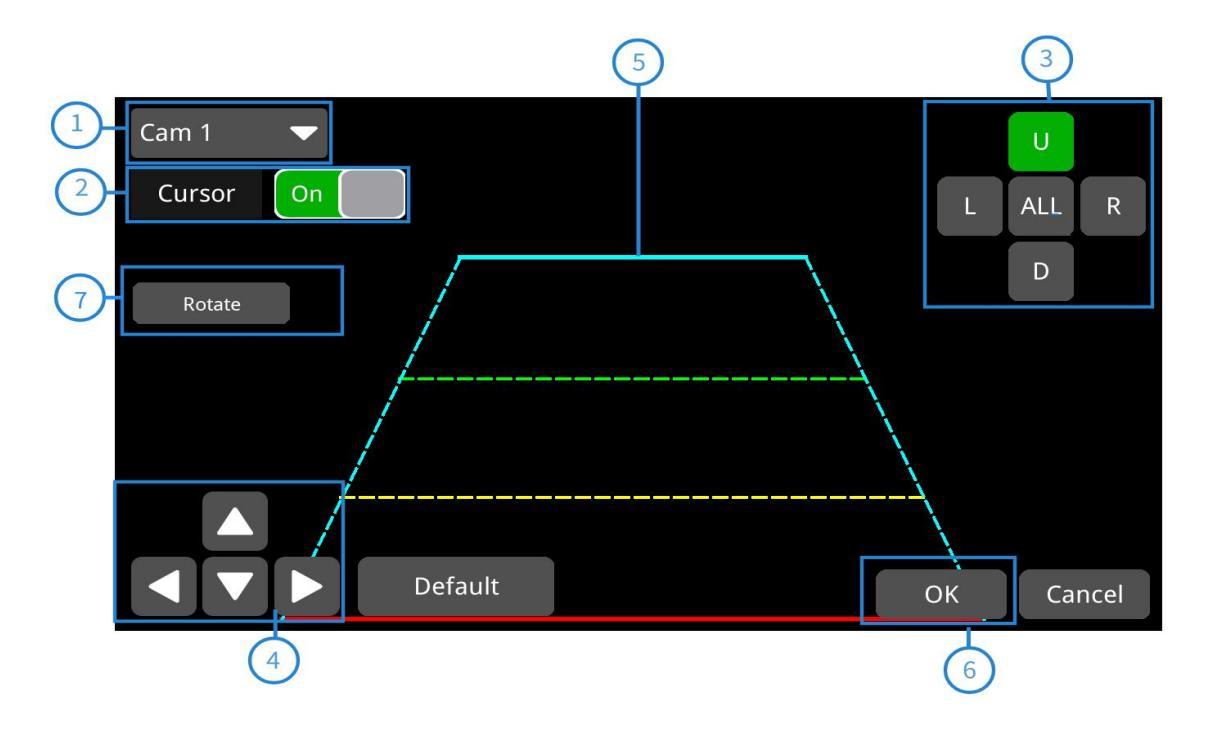

- ① Channel selection: Select the corresponding channel. The default channel is channel 1
- 2 Click the switch to enable and disable the cursor of the corresponding channel
- ③ Line selection: up, down, left, right, all; icons in green show current status, you can press "1, 2, 3, 4, 5" in the remote for quick selection;
- ④ Click up, down, left and right to move the selected line Select the line on the top: press left, right, up and down to move the green line; Select the line on the left: press up and down to move the vertex of the left line to the right and left; press left and right to move the bottom point of the blue line left and right; Select the line on the right: press up and down to move the vertex of the right line right and left; press left and right to move the bottom point of the right line left and right; Select the line on the bottom: press left, right, up and down to move the bottom red line; Select All: press left, right, up and down to move all the lines as a whole;
- 5 Cursor line: when selected, lines will be three times bold, except for the middle two lines
- (6) Click OK to save current settings. Clicking Cancel will still remain configuration of the last time.
- ⑦ Rotate: Cursor rotation

**Dect Type:** Detection types can be manually set, including pedestrian detection, vehicle detection and human&vehicle detection. It is set to pedestrian detection by default.

#### 11.11.4 APC

**APC** Algorism: Passenger counting: count passengers getting on and off, and the total people on the vehicle. The following is the default configuration interface:

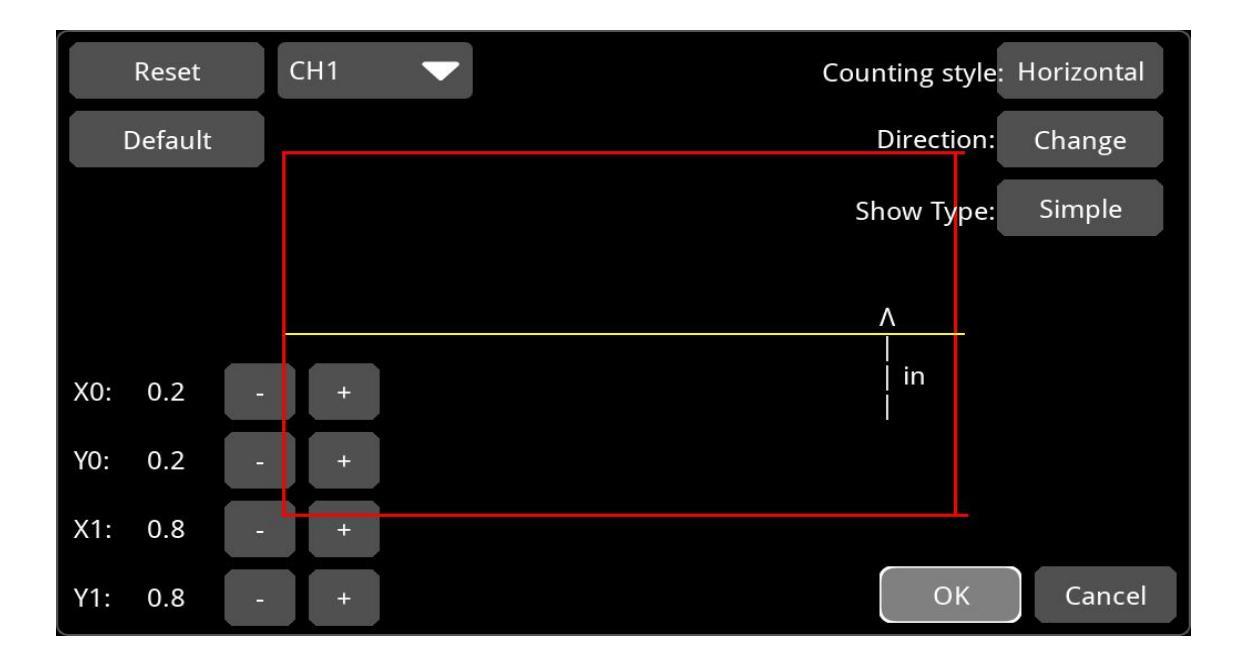

Reset: Click to return to previous settings

Default: Click to restore the default settings

**Counting style:** Select the yellow line in the detection box to detect passenger getting on and off. If "Horizontal" is selected, it is then set to be a horizontal line that detects passengers getting on and off from up -down direction within the detection box. Similarly, if Vertical is selected, it is then set to be a vertical line for passengers getting on and off the vehicle from left-right direction. **Direction:** Choose the direction of passenger detected getting on and off

X0: Adjust the left line position. Click "-" to move left and "+" to move right. The default value is 0.2 Y0: Adjust the top line position. Click "-" to move up and "+" to move down. The default value is 0.2 X1: Adjust the right line position. Click "-" to move left and "+" to move right. The default value is 0.8.

Y1: Adjust the bottom line position. Click "-" to move up and "+" to move down. The default value is 0.8.

# **Appendix: Frequently Asked Questions and Answers**

1) The system cannot be turn on?

Check the power connection. Please follow these steps to check the power connection:

- ① Check the power input: Whether the power cord is connected correctly, whether the ground wire is successfully connected, and whether the power cord fuse is intact.
- 2 Check if the voltage of the ACC signal line is greater than 6V.
2) The monitor restarts repeatedly?

Please follow the following steps to check:

- ① Check if the power supply voltage of the monitor is insufficient. If it is lower than the starting voltage of the device, the device will start repeatedly.
- ② Restart the monitor to see if it can function properly this time.
- 3) Unable to recognize storage device?
- ① Check if the storage device itself is in good condition and ensure that it is installed successfully and in good contact.
- 2 Restart the monitor to see if it can function properly this time.
- 4) Unable to recognize the camera?
- (1) Ensure that the camera is intact and connected correctly.
- ② Rewiring the unrecognized camera and the device.
- ③ Restart the monitor to see if it can function properly this time.

5) GPS abnormal?

Check if the GPS antenna is installed correctly.